# **ThinkVantage**

## Client Security Solution 8.21 Deployment Guide

Date: February 25, 2009

Includes: ThinkVantage Fingerprint Software 5.8.2 and Lenovo Fingerprint Software 2.0

# **ThinkVantage**

## Client Security Solution 8.21 Deployment Guide

Date: February 25, 2009

Second Edition (March 2009)

© Copyright Lenovo 2008, 2009. All rights reserved.

LENOVO products, data, computer software, and services have been developed exclusively at private expense and are sold to governmental entities as commercial items as defined by 48 C.F.R. 2.101 with limited and restricted rights to use, reproduction and disclosure.

LIMITED AND RESTRICTED RIGHTS NOTICE: If products, data, computer software, or services are delivered pursuant a General Services Administration "GSA" contract, use, reproduction, or disclosure is subject to restrictions set forth in Contract No. GS-35F-05925.

## Contents

| Preface                                        | V   |
|------------------------------------------------|-----|
| Chapter 1. Overview                            | 1   |
| Client Security Solution.                      | . 1 |
| Client Security Solution passphrase            | 2   |
| Client Security password recovery              | . 2 |
| Client Security Password Managar               | . 2 |
| Client Security Password Manager               | . 3 |
| Security Advisor                               | . 4 |
| Certificate Transfer wizard                    | . 4 |
| Hardware password reset                        | . 4 |
| Support for systems without Trusted Platform   |     |
| Module                                         | . 4 |
| Fingerprint Software                           | . 4 |
| Chapter 2 Installation                         | 7   |
| Client Security Solution                       | 7   |
| Installation requirements                      | . 7 |
| Custom multis manartice                        | . / |
| Custom public properties                       | . 0 |
| Trusted Platform Module support                | . 9 |
| Installation procedures and command-line       |     |
| parameters                                     | . 9 |
| Standard Windows Installer public properties   | 13  |
| Installation log files.                        | 14  |
| Installing Client Security Solution 8.21 with  |     |
| evisting versions                              | 15  |
| Installing ThinkVantage Eingermeint Coffusione | 15  |
| Chart installation                             | 15  |
|                                                | 15  |
| Options                                        | 16  |
| Installing Lenovo Fingerprint Software         | 16  |
| Silent installation                            | 16  |
| Options                                        | 17  |
| Systems Management Server                      | 19  |
|                                                |     |
| Chapter 3. Working with Client Security        |     |
| Solution                                       | 21  |
| Using the Trusted Platform Module              | 21  |
| Using the Trusted Platform Module with         | 21  |
| Using the Trusted Flatform Module with         | 01  |
| Windows Vista                                  | 21  |
| Managing Client Security Solution with         |     |
| cryptographic keys                             | 22  |
| Take Ownership                                 | 22  |
| Enroll User                                    | 23  |
| Software emulation.                            | 24  |
| System board swap                              | 25  |
| EEC protection utility                         | 20  |
| LES protection utility                         | 27  |
| Using the XML Schema                           | 28  |
| Examples                                       | 29  |
| Using Smart Cards                              | 36  |
| Installing the smart card package              | 36  |
| Requirements.                                  | 36  |
| How it works.                                  | 36  |
| Policy Manager support                         | 36  |
| Using RSA SecurID tokong                       | 27  |
| Lastalling the DCA Court D Coffeence Tales     | 27  |
| Developmente                                   | 37  |
| Requirements                                   | 37  |

| manually                                             | 37 |
|------------------------------------------------------|----|
| Active Directory Support                             | 38 |
| Settings and policies for the fingerprint reader     |    |
| authentication                                       | 38 |
| Enforced fingerprint bypass option                   | 38 |
| Fingerprint swipe result                             | 38 |
| Command-line tools                                   | 39 |
| Security Advisor                                     | 39 |
| Client Security Solution setup wizard                | 40 |
| Deployment file encrypt or decrypt tool              | 41 |
| Deployment file processing tool                      | 41 |
| TPMENABLE.EXE                                        | 42 |
| Certificate Transfer tool                            | 42 |
| TPM activate tool                                    | 43 |
| Active Directory Support                             | 44 |
| Administrative (ADM) template files                  | 44 |
| Group Policy settings                                | 45 |
| Active Update                                        | 50 |
|                                                      |    |
| Chapter 4. Working with ThinkVantage                 |    |
| Fingerprint Software                                 | 51 |
| Management console tool.                             | 51 |
| User-specific commands                               | 51 |
| Global settings commands                             | 52 |
| Secure mode and convenient mode                      | 53 |
| Secure mode - administrator                          | 53 |
| Secure mode - limited user                           | 54 |
| Convenient mode - administrator                      | 54 |
| Convenient mode - limited user                       | 55 |
| Configurable settings                                | 55 |
| Fingerprint Software and Novell Netware Client       | 57 |
| Authenticating                                       | 57 |
| ThinkVantage Fingerprint Software service            | 58 |
|                                                      |    |
| Chapter 5. Working with Lenovo                       |    |
| Fingerprint Software                                 | 59 |
| Management console tool.                             | 59 |
| Lenovo Fingerprint Software service                  | 59 |
| Active Directory support for Lenovo Fingerprint      |    |
| Software                                             | 60 |
|                                                      |    |
| Chapter 6. Best Practices.                           | 63 |
| Deployment examples for installing Client Security   |    |
| Solution                                             | 63 |
| Scenario 1.                                          | 63 |
| Scenario 2.                                          | 65 |
| Switching Client Security Solution modes             | 67 |
| Corporate Active Directory rollout.                  | 67 |
| Standalone Install for CD or script files            | 68 |
| System Update                                        | 68 |
| System Migration Assistant                           | 68 |
| Cenerating a certificate using key generation in the | -  |
| Ocherating a certificate using key generation in the |    |

Installing the RSA SecurID Software Token

| Requirements:                                 | 68 |
|-----------------------------------------------|----|
| Requesting certificate from the Server        | 68 |
| Using USB fingerprint keyboards with 2008     |    |
| ThinkPad notebook computer models             |    |
| (R400/R500/T400/T500/W500/X200/X301)          | 69 |
| Windows Vista logon                           | 70 |
| Windows XP logon                              | 71 |
| Client Security Solution and Password Manager | 72 |
| Preboot Authentication – using fingerprint    |    |
| instead of BIOS passwords                     | 73 |
|                                               |    |
| Appendix A. Considerations when               |    |

| using | OmniPass |   | • | • | • |   | • | • |   |   |   | 75 |
|-------|----------|---|---|---|---|---|---|---|---|---|---|----|
| using | Ommpass  | • | • | • | • | • | • | • | • | • | • | 10 |

| Appendix B. Special considerations for |    |
|----------------------------------------|----|
| using the Lenovo Fingerprint Keyboard  |    |
| with some ThinkPad notebook models .   | 77 |

| Configuration and setup .                                                                  | ·           | ·          | ·         | •                         | ·             | ·  | ·        | ·       | • | 11             |
|--------------------------------------------------------------------------------------------|-------------|------------|-----------|---------------------------|---------------|----|----------|---------|---|----------------|
| Pre-desktop authentication                                                                 |             |            |           |                           |               |    |          |         |   | 77             |
| Windows logon                                                                              |             |            |           |                           |               |    |          |         |   | 77             |
| Windows XP - Welcome Sci                                                                   | reer        | ι.         |           |                           |               |    |          |         |   | 78             |
| Windows XP - Classic logo                                                                  | n pi        | om         | pt        |                           |               |    |          |         |   | 78             |
| Windows Vista                                                                              |             |            |           |                           |               |    |          |         |   | 79             |
| Authentication with Client                                                                 | Sec         | urit       | y S       | olı                       | itic          | m  |          |         |   | 79             |
| Appendix C. Synchro                                                                        | niz         | in         | a r       | าล                        | SS            | wa | ord      | ł       |   |                |
| Appendix C. Synchro<br>in CSS after the Winc<br>reset.                                     | niz<br>dov  | ving<br>vs | g ƙ<br>pa | sa<br>ss                  | 55<br>5W      | or | oro<br>d | d<br>is |   | 81             |
| Appendix C. Synchro<br>in CSS after the Wind<br>reset<br>Appendix D. Notices<br>Trademarks | oniz<br>dov | vs         | g k<br>pa | )<br> <br> <br> <br> <br> | 55<br>5W<br>- | or | d        | d<br>is | • | 81<br>83<br>84 |

## **Preface**

This guide is intended for IT administrators, or those responsible for deploying ThinkVantage<sup>®</sup> Client Security Solution and ThinkVantage Fingerprint Software to computers throughout their organizations. This guide provides the information required to install Client Security Solution and Fingerprint Software on one or more computers, provided that licenses for the software are available for each target computer.

The goal of Client Security Solution and Fingerprint Software is to protect your systems by securing client data and to deflect security breach attempts. For questions and information about using the various components of Client Security Solution and Fingerprint Software, refer to the online help system for the components located at http://www.lenovo.com/thinkvantage.

Periodically, these guides are updated. Visit the following Web site for future publications: http://www.lenovo.com/thinkvantage

## **Chapter 1. Overview**

This chapter provides an overview of Client Security Solution and Fingerprint Software. The technologies presented in this deployment guide can directly and indirectly help IT professionals because they help make personal computers easier to use, more self-sufficient, and provide powerful tools that facilitate and simplify rollouts. With the help of ThinkVantage Technologies, IT professionals spend less time solving individual computer problems and more time on their core tasks.

## **Client Security Solution**

The primary purpose of Client Security Solution software is to help you protect your computer as an asset, protect confidential data on your computer, and protect network connections accessed by your computer. (For Lenovo-branded systems that contain a Trusted Computing Group (TCG) compliant Trusted Platform Module (TPM), Client Security Solution software will leverage the hardware as the root of trust for the system. If the system does not contain an embedded security chip, Client Security Solution will leverage software based cryptographic keys as the root of trust for the system.)

Features of Client Security Solution Version 8.2 include:

• Secure user authentication with Windows<sup>®</sup> password or Client Security Solution passphrase

Client Security Solution can be configured to accept a user's Windows password or a Client Security Solution passphrase for authentication. The Windows password provides convenience and manageability through Windows while the Client Security Solution passphrase provides additional security. The administrator can choose which authentication method is used, and this setting can be changed even after users are enrolled with Client Security Solution.

Fingerprint user authentication

Leverages the integrated and USB-attached fingerprint technology to authenticate users to password protected applications.

• Smart card user authentication

Leverages a registered smart card for user authentication.

• Multi-factor user authentication for Windows logon and various Client Security Solution operations

Defines multiple authentication devices (Windows password/Client Security passphrase, fingerprint, and smart card) for various security related operations.

Password management

Securely manages and stores sensitive logon information, such as user IDs and passwords.

• Password and passphrase recovery

Password and passphrase recovery allows users to log into Windows and access their Client Security Solution credentials even if they forget their Windows password or Client Security Solution passphrase, by answering preconfigured security questions.

Audit security settings

Allows users to view a detailed list of workstation security settings and make changes to comply to defined standards.

#### • Digital certificates transfer

Client Security Solution protects the private key of user and machine certificates. Use Client Security Solution to protect the private key of your existing certificates.

#### • Policy Management for authentication

An administrator can choose which devices (Windows password, Client Security Solution passphrase, fingerprint, or smartcard) are required to authenticate for the following actions: Windows logon, Password Manager, and certificate operations.

#### **Client Security Solution passphrase**

The Client Security Solution passphrase is an optional feature of user authentication that will provide enhanced security to Client Security Solution applications. The Client Security Solution passphrase has the following requirements:

- Be at least eight characters long
- Contain at least one digit
- Be different from the last three passphrases
- · Contain no more than two repeating characters
- Not begin with a digit
- Not end with a digit
- Not contain the user ID
- · Not be changed if the current passphrase is less than three days old
- Not contain three or more identical consecutive characters as the current passphrase in any position
- · Not be the same as the Windows password

The Client Security Solution passphrase is only known by the individual user. The only way to recover from a forgotten Client Security Solution passphrase is to execute the Client Security Solution password recovery function. If the user has forgotten the answers to his or her recovery questions, then there is no way to recover the data protected by the Client Security Solution passphrase.

#### Client Security password recovery

This optional feature allows Client Security enrolled users to recover a forgotten Windows password or Client Security passphrase by answering three questions correctly. If this feature is enabled, you will select three answers to ten pre-chosen questions. If the you forget your Windows password or Client Security passphrase, you will have the option to answer these three questions to reset your password or passphrase.

#### Notes:

- 1. When using the Client Security passphrase, Client Security password recovery is the only option for recovering a forgotten passphrase. If the you forget the answer to your three questions, you will be forced to rerun the enrollment wizard and lose all previous Client Security protected data.
- 2. When using Client Security to protect the Rescue and Recovery<sup>®</sup> Predesktop Area, the Password Recovery option will actually display your Client Security passphrase and/or Windows password. Passphrase or password is displayed because the Predesktop Area does not have the ability to automatically perform

a Windows password change. The passphrase or password is displayed when a wireless (non-network attached locally cached domain) user performs this function at the Windows logon.

## **Client Security Password Manager**

Client Security Password Manager enables you to manage easy-to-forget application and web site information, such as user IDs, passwords, and other personal information. Client Security Password Manager protects your personal information through Client Security Solution so that access to your application and web sites remain totally secure. The Client Security Password Manager program also saves time and effort because you only have to remember one password or passphrase, provide your fingerprint, or smart card.

Client Security Password Manager enables to perform the following functions:

- Encrypt all stored information through the Client Security Solution Software: Automatically encrypts all of your information through Client Security Solution. Your sensitive password information is secured by the Client Security Solution encryption keys.
- Autofill user IDs and passwords:

Automates your login process when you access an application or web site. If your logon information has been entered into Client Security Password Manager, then Client Security Password Manager can automatically fill in the required fields and submit the web site or application.

• Edit entries using the Client Security Password Manager interface:

Enables you to edit your account entries and set up all optional features in one easy-to-use interface. This interface makes managing your passwords and personal information quick and easy. However, most entry related changes can be detected automatically by Client Security Password Manager and allows the user to update their entries with even less work.

• Save your information without any extra steps:

Client Security Password Manager can automatically detect when sensitive information is being sent to a given web site or application. When such a detection is made, Client Security Password Manager prompts the user to save the information, thus simplifying the process of storing sensitive information.

• Save any information into a Secure Scratch Pad:

With Client Security Password Manager, the user can save any textual data in secure scratch pads. The user's secure scratch pads can be protected with the same level of security as any of their other web site or application entries.

• Export and import login information

Enables you to export your sensitive personal information so that you can securely carry it from one computer to another. When you export your login information from the Client Security Password Manager, a password-protected export file is created that can be stored on removable media. Use this file to access your personal information anywhere you go, or to import your entries into another computer with Client Security Password Manager.

#### Note:

 Full import support is available for Client Security Solution Versions 7.0 and 8.*x* export files. Limited import support is available for Client Security Solution Version 6.0 (application entries are not imported). Client Security Software Solution Versions 5.4*x* and previous versions will not import into the Client Security Solution Version 8.*x* Password Manager.

## **Security Advisor**

The Security Advisor tool allows you to view a summary of security settings currently set on your computer. You can use these settings to view your current security status or to enhance your system security. The displayed category default values can be changed through the Windows registry. An example of the security categories included are:

- Hardware passwords
- Windows users passwords
- Windows password policy
- Protected screen saver
- File sharing

## **Certificate Transfer wizard**

The Client Security Certificate Transfer wizard guides you through the process of transferring the private keys associated with your certificates from the software-based Microsoft<sup>®</sup> cryptographic service provider (CSP) to the hardware-based Client Security Solution CSP. After the transfer, operations using the certificates are more secure because the private keys are protected by Client Security Solution.

#### Hardware password reset

This tool creates a secure environment that runs independently of Windows and helps you reset forgotten power-on and hard-disk-drive passwords. Your identity is established by answering a set of questions that you create. Create this secure environment as soon as possible, before a password is forgotten. You cannot reset a forgotten hardware password until this secure environment is created on your hard drive and after you have enrolled. This tool is available on select computers only.

## Support for systems without Trusted Platform Module

Client Security Solution Version 8.2 supports IBM<sup>®</sup> branded and Lenovo-branded systems that do not have a compliant embedded security chip. This support allows a standard installation across the entire enterprise in order to create a consistent secure environment. The systems that have the embedded security hardware are more robust against an attack; however, the software-only machines also benefit from the additional security and functionality.

#### **Fingerprint Software**

The objective of biometric fingerprint technologies offered by Lenovo is to help customers reduce the costs associated with managing passwords, enhance the security of their systems, and help address regulatory compliance. With Lenovo fingerprint readers, Fingerprint Software enables fingerprint authentication on individual computers and networks. Fingerprint Software combined with Client Security Solution Version 8.2 offers expanded functionality. For Client Security Solution 8.21, both ThinkVantage Fingerprint Software 5.8.2 and Lenovo Fingerprint Software 2.0 are supported for different machine types. You can find out more about Lenovo fingerprint technologies and download the software at: http://www.lenovo.com/support/site.wss/MIGR-59650.html

Fingerprint Software offers these functions:

- Client software capabilities
  - Microsoft Windows password replacement:

Replaces your password with your fingerprint for easy, fast, and secure system access.

- BIOS password (also known as power-on password) and hard drive passwords replacement:

Replaces passwords with your fingerprint to enhance logon security and convenience.

- Pre-boot fingerprint authentication for SafeGuard Easy full-drive encryption:

Utilizes fingerprint authentication to decrypt your hard drive before starting Windows.

- Single swipe to access BIOS and Windows:

Saves valuable time by swiping your finger at start up to gain access to BIOS and Windows, saving valuable time.

- Integration with Client Security Solution: Use with the Client Security Solution Password Manager and leverage the Trusted Platform Module. Users can swipe their finger to access Web sites and select applications.
- Administrator features
  - Security mode toggle:

Allows an administrator to toggle between secure and convenient modes to modify access rights of limited users.

- Security capabilities
  - Software security:

Protects user templates through strong encryption when stored on a system and when transferred from the reader to the software.

- Hardware security:

Provides a security reader with a co-processor that stores and protects fingerprint templates, BIOS passwords, and encryption keys.

## **Chapter 2. Installation**

This chapter contains instructions for installing Client Security Solution, and Fingerprint Software. Before installing Client Security Solution or Fingerprint Software, you should understand the architecture of the application you are installing. This chapter provides the architecture of each application, as well as additional information you need before installing either program.

## **Client Security Solution**

The Client Security Solution installation package was developed with InstallShield 10.5 Premier as a Basic MSI project. InstallShield uses the Windows Installer to install applications, which gives administrators many capabilities to customize installations, such as setting property values from the command line. This chapter describes ways to use and execute the Client Security Solution setup package. For a better understanding, read the entire chapter before you begin to install these packages.

**Note:** When installing these packages, please refer to the Readme file for Client Security Solution. See the following Lenovo Web site: http://www.lenovo.com/support/site.wss/document.do? sitestyle=lenovo &Indocid=HOME-LENOVO The Readme file contains up-to-the-minute information on software versions,

supported systems, system requirements, and other considerations to help you with the installation process.

#### Installation requirements

The information in this section provides system requirements for installing the Client Security Solution package. For best results, go to the following Web site to make sure that you have the latest version of the software: http://www.lenovo.com/thinkvantage

A number of legacy computers from IBM can support Client Security Solution provided that they meet the requirements specified. Refer to the Web site at http://www.lenovo.com/thinkvantage for information about IBM-branded computers that support Client Security Solution.

#### **Requirements for IBM and Lenovo computers**

IBM branded and Lenovo-branded computers must meet or exceed the following requirements to install Client Security Solution:

- Operating system: Windows Vista<sup>®</sup>, Windows Vista with Service Pack 1, or Windows XP with Service Pack 3.
- Memory: 256 MB
  - In shared memory configurations, the BIOS setting for maximum shared memory must be set to no less than 8 MB.
  - In non-shared memory configurations, 120 MB of non-shared memory.
- Internet Explorer 5.5 or greater must be installed.
- 300 MB of free space on your hard drive.
- VGA-compatible video that supports a resolution of 800 x 600 and 24-bit color.
- User must have administrative privileges to install Client Security Solution.
- Additional requirements for Hardware Password Reset: NTFS and Windows XP.

**Note:** Deploying Client Security Solution installation package on Windows Server 2003 is not supported.

## **Custom public properties**

The installation package for the Client Security Software program contains a set of custom public properties that can be set on the command line when running the installation. The following table provides the custom public properties for Windows XP and Windows 2000:

Table 1. Public properties

| Property          | Description                                                                                                    |
|-------------------|----------------------------------------------------------------------------------------------------|
| EMULATIONMODE     | Specify to force the installation in Emulation<br>mode even if a TPM exists. Set<br>EMULATIONMODE=1 on the command line<br>to install in Emulation mode.                                                                                                    |
| HALTIFTPMDISABLED | If the TPM is in a disabled state and the<br>installation is running in silent mode, the<br>default is for the installation to proceed in<br>emulation mode. Use the<br>HALTIFTPMDISABLED=1 property when<br>running the installation in silent mode to<br>halt the installation if the TPM is disabled.                                                |
| NOCSSWIZARD       | Set NOCSSWIZARD=1 on the command line<br>to prevent the Client Security Solution<br>enrollment dialog from being displayed<br>automatically after installing Client Security<br>Solution. This property is configured for an<br>administrator who wants to install Client<br>Security Solution, but use scripting later<br>when configuring the system. |
| CSS_CONFIG_SCRIPT | Set CSS_CONFIG_SCRIPT="filename" or "filename password" to have a configuration file run after the user completes the install and reboots.                                                                                                    |
| SUPERVISORPW      | Set SUPERVISORPW="password" on the<br>command line to supply the supervisor<br>password to enable the chip in silent or<br>non-silent install mode. If the chip is<br>disabled and the installation is running in<br>silent mode, the correct supervisor password<br>must be supplied to enable the chip,<br>otherwise the chip is not enabled.         |
| PWMGRMODE         | Set PWMGRMODE=1 on the command line to install Password Manager only.                                                                                                    |
| NOSTARTMENU       | Set NOSTARTMENU=1 on the command<br>line to prevent generating shortcut in the<br>start menu.                                                                                                    |

## **Trusted Platform Module support**

Client Security Solution Version 8.2 includes support for the computer's embedded security hardware -- the Trusted Platform Module (TPM). For Windows 2000 and XP, you may need to download drivers for your system's TPM. If you are running Windows Vista, and your computer includes a TPM supported by the operating system, Client Security Solution will use the drivers supplied by the operating system.

Enabling of the TPM may require a reboot, as the TPM is enabled by the system's BIOS. If running Windows Vista, you may be asked to confirm the enablement of the TPM during system startup.

Before any functions can be carried out by the Trusted Platform Module, ownership must first be initialized. Each system will have one Client Security Solution administrator that will control the Client Security Solution options. This administrator must have Windows administrator privileges. The administrator can be initialized using XML deployment scripts.

After ownership of the system is configured, each additional Windows user that logs into the system is automatically prompted with the Client Security sSetup wizard in order to enroll and initialize the user's security keys and credentials.

#### Software emulation of the Trusted Platform Module

Client Security Solution has the option to run without a Trusted Platform Module on qualified systems. The functionality will be the same except it will use software-based keys instead of using hardware-protected keys. The software can also be installed with a switch to force it to always use software-based keys instead of leveraging the Trusted Platform Module. The use of this switch is an installation-time decision, and cannot be reversed without un-installing and reinstalling the software.

The syntax to force a software emulation of the Trusted Platform Module is: InstallFile.exe "/v EMULATIONMODE=1"

#### Installation procedures and command-line parameters

The Microsoft Windows Installer provides several administrative functions through command-line parameters. The Windows Installer can perform an administrative installation of an application or product to a network for use by a workgroup or for customization. Command-line options that require a parameter must be specified with no space between the option and its parameter. For example: setup.exe /s /v"/qn REB00T="R""

is valid, while
setup.exe /s /v "/qn REBOOT="R""

is not.

**Note:** The default behavior of the installation when executed alone (running setup.exe without any parameters) is to prompt the user to reboot at the end of the installation. A reboot is required for the program to function properly. The reboot can be delayed through a command line parameter for a silent installation as documented in the preceding section and in the example section.

For the Client Security Solution installation package, an administrative installation unpacks the installation source files to a specified location.

To run an administrative installation execute the setup package from the command line using the /a parameter:

setup.exe /a

An administrative installation presents a wizard that prompts the administrative user to specify the locations for unpacking the setup files. The default extract location is C:\. You can choose a new location which may include drives other than C:\. For example, other local drives or mapped network drives. You can also create new directories during this step.

To run an administrative installation silently, you can set the public property TARGETDIR on the command line to specify the extract location: setup.exe /s /v"/qn TARGETDIR=F:\TVTRR"

or

msiexec.exe /i "Client Security - Password Manager.msi" /qn TARGERDIR=F:\TVTRR

**Note:** If your version of Windows Installer is not current, setup.exe is configured to update the Windows Installer engine to Version 3.0. This update will cause the installation action to prompt for a reboot even with an administrative extract installation. Use the reboot properly to prevent a reboot in this situation. If the Windows Installer is at least version 3.0, setup.exe will not attempt to update the Windows Installer engine.

Once and administrative installation has been completed, the administrative user can make customizations to the source files, such as adding settings to the registry. To install from the unpacked source after customizations are made, the user calls msiexec.exe from the command line, passing the name of the unpacked MSI file.

The following parameters and descriptions are documented in the InstallShield Developer Help Documentation. Parameters that do not apply to Basic MSI projects were removed.

| Parameter                        | Description                                                                                                    |
|----------------------------------|----------------------------------------------------------------------------------------------------|
| /a : Administrative installation | The /a switch causes setup.exe to perform<br>an administrative installation. An<br>administrative installation copies (and<br>uncompresses) your data files to a directory<br>specified by the user, but does not create<br>shortcuts, register COM servers, or create an<br>uninstallation log.                                                                                                    |
| /x : Uninstall mode              | The /x switch causes setup.exe to uninstall a previously installed product.                                                                                                    |
| /s : Silent mode                 | The command setup.exe /s suppresses the setup.exe initialization window for a Basic MSI installation program, but does not read a response file. Basic MSI projects do not create or use a response file for silent installations. To run a Basic MSI product silently, run the command line setup.exe /s /v/qn. (To specify the values of public properties for a silent Basic MSI installation, you can use a command such as setup.exe /s /v"/qn INSTALLDIR=D:\Destination".) |

Table 2. Parameters

Table 2. Parameters (continued)

| Parameter                      | Description                                                                                                    |
|--------------------------------|----------------------------------------------------------------------------------------------------|
| /v : pass arguments to Msiexec | The /v argument is used to pass command<br>line switches and values of public properties<br>through to msiexe.exe.                                                                                                    |
| /L : Setup language            | Users can use the /L switch with the decimal language ID to specify the language used by a multi-language installation program. For example, the command to specify German is setup.exe /L1031.                                                                                                    |
| /w : Wait                      | For a Basic MSI project, the /w argument<br>forces setup.exe to wait until the installation<br>is complete before exiting. If you are using<br>the /w option in a batch file, you may want<br>to precede the entire setup.exe command<br>line argument with start /WAIT. A properly<br>formatted example of this usage is as<br>follows:<br>start /WAIT setup.exe /w |

#### Using msiexec.exe

To install from the unpacked source after making customizations, the user calls msiexec.exe from the command line, passing the name of the unpacked \*.MSI file. msiexec.exe is the executable program of the Installer used to interpret installation packages and install products on target systems.

msiexec /i "C:\WindowsFolder\Profiles\UserName\
Personal\MySetups\project name\product configuration\release name\
DiskImages\Disk1\product name.msi"

**Note:** Enter the preceding command as a single line with no spaces following the slashes.

The following table describes the available command line parameters that can be used with msiexec.exe and examples of how to use it.

| Parameter                        | Description                                                                                                    |
|----------------------------------|----------------------------------------------------------------------------------------------------|
| /I package<br>or<br>product code | Use this format to install the product:<br>Othello:msiexec /i "C:\WindowsFolder\Profiles\<br>UserName\Personal\MySetups<br>\Othello\Trial Version\<br>Release\DiskImages\Disk1\<br>Othello Beta.msi" |
|                                  | Product code refers to the Globally Unique Identifier<br>(GUID) that is automatically generated in the product code<br>property of your product's project view.                                      |
| /a package                       | The <b>/a</b> option allows users with administrator privileges to install a product onto the network.                                                                                               |
| /x package or product code       | The $/x$ option uninstalls a product.                                                                                                    |

Table 3. Command line parameters

| Table 3. Command | l line j | oarameters | (continued) |
|------------------|----------|------------|-------------|
|------------------|----------|------------|-------------|

| Parameter                               | Description                                                                                                    |
|-----------------------------------------|----------------------------------------------------------------------------------------------------|
| /L [i w e a r<br> u c m p v +] log file | <ul> <li>Building with the /L option specifies the path to the log file; these flags indicate which information to record in the log file:</li> <li>i logs status messages</li> <li>w logs non-fatal warning messages</li> <li>e logs any error messages</li> <li>a logs the commencement of action sequences</li> <li>r logs action-specific records</li> <li>u logs user requests</li> <li>c logs initial user interface parameters</li> <li>m logs out-of-memory messages</li> <li>p logs terminal settings</li> <li>v logs the verbose output setting</li> <li>+ appends to an existing file</li> <li>* is a wildcard character that allows you to log all information (excluding the verbose output setting)</li> </ul> |
| /q [n b r f]                            | <ul> <li>The /q option is used to set the user interface level in conjunction with the following flags:</li> <li>q or qn creates no user interface</li> <li>qb creates a basic user interface</li> <li>The user interface settings below display a modal dialog box at the end of installation:</li> <li>qr displays a reduced user interface</li> <li>qf displays a full user interface</li> <li>qn+ displays no user interface</li> <li>qb+ displays a basic user interface</li> </ul>                                                                                                    |
| /? or /h                                | Either command displays Windows Installer copyright information                                                                                                    |
| TRANSFORMS                              | The <b>TRANSFORMS</b> command line parameter specifies any<br>transforms that you would like applied to your base<br>package.<br>msiexec /i "C:\WindowsFolder\<br>Profiles\UserName\Personal<br>\MySetups\<br>Your Project Name\Trial Version\<br>My Release-1<br>\DiskImages\Disk1\<br>ProductName.msi" TRANSFORMS="New Transform 1.mst"<br>You can separate multiple transforms with a semicolon. Do<br>not use semicolons in the name of your transform, as the                                                                                                    |

Table 3. Command line parameters (continued)

| Parameter  | Description                                                                                                    |
|------------|----------------------------------------------------------------------------------------------------|
| Properties | All public properties can be set or modified from the command line. Public properties are distinguished from private properties and are all capital letters. For example, <i>COMPANYNAME</i> is a public property. |
|            | To set a property from the command line, use the following syntax:                                                                                                    |
|            | PROPERTY=VALUE                                                                                                    |
|            | If you wanted to change the value of <i>COMPANYNAME</i> , you would enter the following:                                                                                                    |
|            | <pre>msiexec /i "C:\WindowsFolder\</pre>                                                                                                    |
|            | Profiles\ <i>UserName</i> \Personal\                                                                                                    |
|            | MySetups\Your Project Name\                                                                                                    |
|            | Trial Version\My Release-1\                                                                                                    |
|            | DiskImages\Disk1\ProductName.msi"                                                                                                    |
|            | COMPANYNAME="InstallShield"                                                                                                    |

## **Standard Windows Installer public properties**

The Windows Installer has a set of standard built in public properties that can be set on the command line to specify certain behavior during the installation. The following table provides most common public properties used in the command line.

For additional information, refer to the Microsoft Web site at: http://msdn2.microsoft.com/en-us/library/aa367437.aspx

The following table shows the commonly used Windows Installer properties:

Table 4. Windows Installer properties

| Property               | Description                                                                                                    |
|------------------------|----------------------------------------------------------------------------------------------------|
| TARGETDIR              | Specifies the root destination directory for<br>the installation. During an administrative<br>installation this property is the location to<br>copy the installation package. |
| ARPAUTHORIZEDCDFPREFIX | URL of the update channel for the application.                                                                                                    |
| ARPCOMMENTS            | Provides Comments for the Add or Remove<br>Programs on Control Panel.                                                                                                    |
| ARPCONTACT             | Provides Contact for the Add or Remove<br>Programs on Control Panel.                                                                                                    |
| ARPINSTALLLOCATION     | Fully qualified path to the application's primary folder.                                                                                                    |
| ARPNOMODIFY            | Disables functionality that would modify the product.                                                                                                    |
| ARPNOREMOVE            | Disables functionality that would remove the product.                                                                                                    |
| ARPNOREPAIR            | Disables the Repair button in the Programs wizard.                                                                                                    |

Table 4. Windows Installer properties (continued)

| Property           | Description                                                                                                    |
|--------------------|----------------------------------------------------------------------------------------------------|
| ARPPRODUCTICON     | Specifies the primary icon for the installation package.                                                                                                    |
| ARPREADME          | Provides a ReadMe for the Add or Remove<br>Programs on Control Panel.                                                                                                    |
| ARPSIZE            | Estimated size of the application in kilobytes.                                                                                                    |
| ARPSYSTEMCOMPONENT | Prevents display of application in the Add or Remove Programs list.                                                                                                    |
| ARPURLINFOABOUT    | URL for an application's home page.                                                                                                    |
| ARPURLUPDATEINFO   | URL for application-update information.                                                                                                    |
| REBOOT             | The REBOOT property suppresses certain<br>prompts for a reboot of the system. An<br>administrator typically uses this property<br>with a series of installations to install several<br>products at the same time with only one<br>reboot at the end. Set REBOOT="R" to<br>disable any reboots at the end of an install. |

## Installation log files

The installation log file for Client Security Solution is named cssinstall82x32.log (for Windows XP and Windows Vista 32) or css64install82V.log (for Windows Vista 64), and is created in the %temp% directory if the setup is launched by setup.exe (double click the main install.exe, run the main executable without parameters, or extract msi and execute setup.exe). This file contain log messages that can be used to debug installation problems. This log file is not created when running the setup directly from the MSI package; this includes any actions performed from Add/Remove Programs. To create a log file for all MSI actions, you can enable the logging policy in the registry. To do this, create the value:

[HKEY\_LOCAL\_MACHINE\SOFTWARE\Policies\Microsoft\Windows\Installer] "Logging"="voicewarmup"

#### Installation examples

The following table provides installation examples using setup.exe:

| Description                                                                                             | Example                                                   |
|----------------------------------------------------------------------------------------------------|-----------------------------------------------------------|
| Silent installation with no reboot.                                                                     | <pre>setup.exe /s /v"/qn REBOOT="R""</pre>                |
| Administrative installation.                                                                            | setup.exe /a                                              |
| Silent administrative installation specifying<br>the extract location for Client Security<br>Software.  | setup.exe /a /s /v"/qn TARGETDIR="F:<br>\CSS82""          |
| Silent uninstallation setup.exe /s /x /v/qn.                                                            | setup.exe /s /x /v/qn                                     |
| Installation with no reboot. Create an installation log in temp directory for Client Security Software. | setup.exe /v"REBOOT="R" /L*v %temp%<br>\cssinstall80.log" |
| Installation without installing the Predesktop Area setup.exe /vPDA=0.                                  | setup.exe /vPDA=0                                         |

Table 5. Installation examples using setup.exe

The following table provides installation examples using Client Security - Password Manager.msi:

| Description                        | Example                                                                                 |
|------------------------------------|-----------------------------------------------------------------------------------------|
| Installation                       | msiexec /i "C:\CSS82\Client Security<br>Solution - Password Manager.msi"                |
| Silent installation with no reboot | msiexec /i "C:\CSS82\Client Security<br>Solution - Password Manager.msi" /qn REBOOT="R" |
| Silent uninstallation              | msiexec /x "C:\CSS82\Client Security<br>Solution - Password Manager.msi" /qn            |

Table 6. Installation examples using Client Security - Password Manager.msi

#### Installing Client Security Solution 8.21 with existing versions

Client Security Solution can be upgraded from Client Security Solution 8.0 using System Update. To install Client Security Solution 8.21 with existing versions earlier than Client Security Solution 8.0, first install Client Security Solution 8.0 to the system.

Client Security Solution 8.0 cannot be installed as an upgrade from a previous version. You must uninstall your existing version of Client Security Solution before installing version 8.0. To preserve existing data and settings, complete the following steps before removing the previous version of Client Security Solution:

- Download the Client Security Solution 8.0 Upgrade Assistant from the following Lenovo Web site: http://www.lenovo.com/support/site.wss/document.do? sitestyle=lenovo &lndocid=MIGR-46391
- 2. From the command line, silently run the Client Security Solution 8.0 Upgrade Assistant before removing the previous version of Client Security Solution.

In addition, Client Security Solution 7.0 users must upgrade to Client Security Solution 8.0 before installing Rescue and Recovery 4.0

**Note:** If you are upgrading an operating system, you must clear the security chip to avoid enrollment failure of Client Security Solution.

## Installing ThinkVantage Fingerprint Software

The setup.exe file of the Fingerprint Software program can be installed through the following methods:

#### Silent installation

To silently install Fingerprint Software, run setup.exe located in the installation directory on your CD-ROM drive.

Use the following syntax: Setup.exe *PROPERTY=VALUE* /q /i

where q is for silent installation and i is for installation. For example: setup.exe INSTALLDIR="C:\Program Files\ThinkVantage fingerprint software" /q /i

To uninstall the software, use the /x parameter instead of /i: setup.exe INSTALLDIR="C:\Program Files\ThinkVantage fingerprint software" /q /x

## Options

The following options are supported by the Fingerprint Software:

Table 7. Options supported by the Fingerprint Software

| Parameter      | Description                                                                                                    |
|----------------|----------------------------------------------------------------------------------------------------|
| CTRLONCE       | Displays the Control Center only once. The default value is 0.                                                                                                    |
| CTLCNTR        | Runs the Control Center on startup. The default value is 1.                                                                                                    |
| DEFFUS         | <ul> <li>0 = will not use Fast User Switching (FUS) settings.</li> <li>1 = Will try to use FUS settings.</li> </ul>                                                                                                    |
| INSTALLDIR     | Defaults to the fingerprint software installation directory.                                                                                                    |
| OEM            | <ul> <li>0 = install support for server passports or<br/>server authentication</li> <li>1 = Only standalone-computer mode with<br/>local passports</li> </ul>                                                                                                    |
| PASSPORT       | <ul> <li>Defaults to the passport type set during installation.</li> <li>1 = Default - Local passport</li> <li>2 = Server passport</li> <li>The default value is 1.</li> </ul>                                                                                                    |
| SECURITY       | <ul> <li>1 = Install support for the secure mode</li> <li>0 = Do not install; only convenient mode exists</li> </ul>                                                                                                    |
| SHORTCUTFOLDER | Defaults to the name for the shortcut folder<br>in the Start menu.                                                                                                    |
| REBOOT         | Suppresses all reboots including prompts<br>during installation by setting to Really<br>Suppress.                                                                                                    |
| DEVICEBIO      | <ul> <li>Configures the device type which will be used by the user. Enrollment Type:</li> <li>DEVICEBIO=#3 - device sector will be used before the first enrollment.</li> <li>DEVICEBIO=#0 - enrollment to hard drive will be used</li> <li>DEVICEBIO=#1 - enrollment to CompanionChip will be used</li> </ul> |

## Installing Lenovo Fingerprint Software

The setup32.exe file of the Fingerprint Software program can be installed by using the following procedure:

## Silent installation

To silently install the Fingerprint Software, run the setup32.exe file located in the installation directory on your CD-ROM drive.

Use the following syntax: setup32.exe /s /v"/qn REBOOT ="R""

To uninstall the software, use the following syntax: setup32.exe /x /s /v"/qn REBOOT="R""

## Options

The following options are supported by the Fingerprint Software:

Table 8. Options supported by the Lenovo Fingerprint Software

| Parameter       | Description                                                                       |
|-----------------|-----------------------------------------------------------------------------------|
| SWAUTOSTART     | • 0 = will not start fingerprint software on Windows startup.                     |
|                 | • 1 = will start fingerprint software on Windows startup.                         |
|                 | The default value is 1.                                                           |
| SWFPLOGON       | • 0 = will not use fingerprint logon (GINA or Credential Provider).               |
|                 | • 1 = will use fingerprint logon (GINA or Credential Provider).                   |
|                 | The default value is 0.                                                           |
| SWPOPP          | • 0 = will disable power-on password protection.                                  |
|                 | • 1 = will enable power-on password protection.                                   |
|                 | The default value is 0.                                                           |
| SWSSO           | • 0 = will disable the single sign-on function.                                   |
|                 | • 1 = will enable the single sign-on function.                                    |
|                 | The default value is 0.                                                           |
| SWALLOWENROLL   | • 0 = does not allow fingerprint enrollment for non-administrator users.          |
|                 | • 1 = allow fingerprint enrollment for non-administrator users.                   |
|                 | The default value is 1.                                                           |
| SWALLOWDELETE   | • 0 = does not allow fingerprint deletion for non-administrator users.            |
|                 | • 1 = allow fingerprint deletion for non-administrator users.                     |
|                 | The default value is 1.                                                           |
| SWALLOWIMEXPORT | • 0 = does not allow fingerprint<br>import/export for non-administrator<br>users. |
|                 | • 1 = allow fingerprint import/export for non-administrator users.                |
|                 | The default value is 1.                                                           |

| Parameter            | Description                                                                                                    |
|----------------------|----------------------------------------------------------------------------------------------------|
| SWALLOWSELECT        | • 0 = does not allow selection of using fingerprint to replace power-on password for non-administrator users.                                                                          |
|                      | • 1 = allow selection of using fingerprint to replace power-on password for non-administrator users.                                                                                   |
|                      | The default value is 1.                                                                                                    |
| SWALLOWPWRECOVERY    | <ul> <li>0 = does not allow Windows password recovery.</li> <li>1 = allow Windows password recovery.</li> </ul>                                                                        |
|                      | The default value is 1.                                                                                                    |
| SWANTIHAMMER         | <ul> <li>0 = disable anti-hammering protection.</li> <li>1 = enable anti-hammering protection.</li> </ul>                                                                              |
|                      | The default value is 1.                                                                                                    |
| SWANTIHAMMERKETRIES  | Specifies the maximum retries. The default value is 5.         Note: This setting works only when         SWANTIHAMMER is enabled.                                                     |
| SWANTIHAMMERTIMEOUT  | Specifies the timeout duration in seconds.<br>The default value is 120.<br><b>Note:</b> This setting works only when<br>SWANTIHAMMER is enabled.                                       |
| SWAUTHTIMEOUT        | <ul> <li>0 = disable authentication timeout.</li> <li>1 = enable authentication timeout.</li> </ul>                                                                                    |
| SWAUTHTIMEOUTVALUE   | Specifies the period of inactivity before<br>authentication timeout in seconds. The<br>default value is 120.<br><b>Note:</b> This setting works only when<br>SWAUTHTIMEOUT is enabled. |
| SWNONADMIFPLOGONONLY | <ul> <li>0 = disable fingerprint-only logon for<br/>non-Administrator users.</li> <li>1 = enable fingerprint-only logon for<br/>non-Administrator users.</li> </ul>                    |
|                      | The default value is 1.                                                                                                    |
| SWSHOWPOWERON        | <ul> <li>0 = does not show the power-on security options.</li> <li>1 = always shows the power-on security options.</li> </ul>                                                          |
|                      | The default value is 0.                                                                                                    |
| CSS                  | <ul> <li>0 = assumes CSS is not installed.</li> <li>1 = assumes CSS is installed.</li> </ul>                                                                                           |
|                      | The default value is 0.                                                                                                    |

Table 8. Options supported by the Lenovo Fingerprint Software (continued)

## **Systems Management Server**

Systems management server (SMS) installations are also supported. Open the SMS administrator console. Create a new package and set package properties in a standard way. Open the package and select New-Program in the Programs item. At the command line type:

Setup.exe /m yourmiffilename /q /i

You can use the same parameters as used for the silent installation.

Setup normally reboots at the end of installation process. If you want to suppress all reboots during installation and reboot later (after installing more programs), add REBOOT="ReallySuppress" to the list of properties.

## **Chapter 3. Working with Client Security Solution**

Before you install Client Security Solution, you should understand the customization available for Client Security Solution. This chapter provides customization information about Client Security Solution, as well as information regarding the Trusted Platform Module. The terms used in this chapter referencing the Trusted Platform Module are defined by the Trusted Computing Group (TCG). For more information about the Trusted Platform Module refer to the following Web site:

http://www.trustedcomputinggroup.org/

## Using the Trusted Platform Module

The Trusted Platform Module is an embedded security chip designed to provide security-related functions for the software utilizing it. The embedded security chip is installed on the motherboard of a system and communicates through a hardware bus. Systems that incorporate a Trusted Platform Module can create cryptographic keys and encrypt them so that they can only be decrypted by the same Trusted Platform Module. This process is often called *wrapping* a key, and helps protect the key from disclosure. On a system with a Trusted Platform Module, the master wrapping key, called the Storage Root Key (SRK), is stored within the Trusted Platform Module itself, so the private portion of the key is never exposed. The embedded security chip can also store other storage keys, signing keys, passwords, and other small units of data. Because of the limited storage capacity in the Trusted Platform Module, the SRK is used to encrypt other keys for off-chip storage. The SRK never leaves the embedded security chip, and forms the basis for protected storage.

Using the embedded security chip is optional and requires a Client Security Solution administrator. Whether for individual user or a corporate IT department, the Trusted Platform Module must be initialized. Subsequent operations, such as the ability to recover from a hard drive failure or replaced system board, are also restricted to the Client Security Solution administrator.

**Note:** If you are changing the authentication mode and attempt to unlock the security chip, you must log out and then log back in as the master administrator. This will enable you to unlock the chip. You can also log on as a secondary user and continue to convert the authentication mode. This is done automatically when the secondary user logs on. Client Security Solution will prompt for the secondary user password or passphrase. Once Client Security Solution is done processing the change, the secondary user can proceed with unlocking the chip.

## Using the Trusted Platform Module with Windows Vista

If the Windows Vista logon is enabled and the Trusted Platform Module is disabled, you must disable the Windows logon feature before disabling the Trusted Platform Module in F1 BIOS. Doing this will prevent a security message that states: **Security chip has been deactivated, the logon process cannot be protected**.

In addition, if you are upgrading the operating system of a client system, you must clear the security chip to avoid enrollment failure of Client Security. To clear the chip in F1 BIOS, the system must be started from a cold boot. You will not be able to clear the chip if you attempt this process after a warm reboot.

## Managing Client Security Solution with cryptographic keys

Client Security Solution is described by the two main deployment activities; Take Ownership and Enroll User. While running the Client Security Solution Setup Wizard for the first time, the Take Ownership and Enroll User processes are both performed during the initialization. The particular Windows user ID that completed the Client Security Solution Setup Wizard is the Client Security Solution Administrator and is enrolled as an active user. Every other user that logs into the system will be automatically requested to enroll into Client Security Solution.

#### • Take Ownership

A single Windows administrator user ID is assigned as the sole Client Security Solution Administrator for the system. Client Security Solution administrative functions must be performed through this user ID. The Trusted Platform Module authorization is either this user's Windows password or Client Security passphrase.

**Note:** The only way to recover from a forgotten Client Security Solution Administrators password or passphrase is to either uninstall the software with valid Windows permissions or to clear the security chip in BIOS. Either way, the data protected through the keys associated with the Trusted Platform Module will be lost. Client Security Solution also provides an optional mechanism that allows self-recovery of a forgotten password or passphrase based on a question and answer challenge response. The Client Security Solution Administrator makes the decision whether to use the feature or not.

• Enroll User

Once the Take Ownership process is completed and a Client Security Solution Administrator is created, a User Base Key can be created to securely store credentials for the currently logged on Windows user. This design allows for multiple users to enroll into Client Security Solution and leverage the single Trusted Platform Module. User keys are protected through the security chip, but actually stored off the chip on the hard drive. This design creates hard drive space as the limiting storage factor instead of actual memory built into the security chip. The number of users that can leverage the same secure hardware is vastly increased.

## **Take Ownership**

The root of trust for Client Security Solution is the System Root Key (SRK). This non-migratable asymmetric key is generated within the secure environment of the Trusted Platform Module and never is exposed to the system. The authorization to leverage the key is derived through the Windows Administrator account during the TPM\_TakeOwnership command. If the system is leveraging a Client Security passphrase, then the Client Security passphrase for the Client Security Solution Administrator will be the Trusted Platform Module authorization, otherwise it will be the Client Security Solution Administrator's Windows password.

With the SRK created for the system, other key pairs can be created and stored outside of the Trusted Platform Module, but wrapped or protected by the hardware-based keys. Since the Trusted Platform Module, which includes the SRK is hardware and hardware can be damaged, a recovery mechanism is needed to make sure damage to the system does not prevent data recovery. In order to recover a system, a System Base Key is created. This asymmetric storage key enables the Client Security Solution Administrator to recover from a system board swap or planned migration to another system. In order to protect the System Base Key, but allow it to be accessible during normal operation or recovery, two instances of the key is created and protected by two different methods. First, the System Base Key is encrypted with an AES Symmetric Key that is derived from knowing the Client Security Solution Administrator's password or Client Security passphrase. This copy of the Client Security Solution Recovery Key is solely for the purpose of recovering from a cleared Trusted Platform Module or replaced system board because of hardware failure.

The second instance of the Client Security Solution Recovery Key is wrapped by the SRK to import it to the key hierarchy. This double instance of the System Base Key allows the Trusted Platform Module to protect secrets bound to it below in normal usage and allows for a recovery of a failed system board through the System Base Key that is encrypted with an AES Key unlocked by the Client Security Solution Administrator password or Client Security passphrase. Next, a System Leaf Key is created. This key is created to protect system level secrets such as the AES Key.

The following diagram provides the structure for the System Level Key:

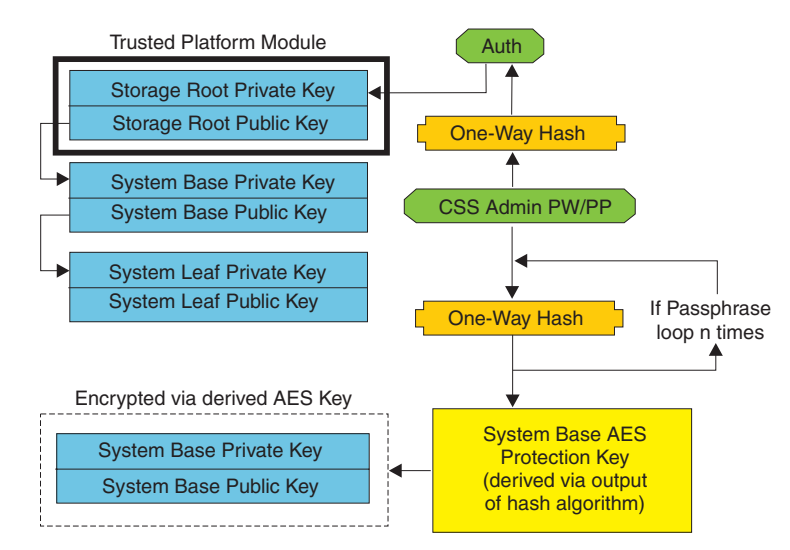

#### System Level Key Structure - Take Ownership

Figure 1. System Level Key Structure - Take Ownership

#### **Enroll User**

In order to have each user's data protected by the same Trusted Platform Module, each user will have their own user base key created. This asymmetric storage key can be migrated and is also created twice and protected by a symmetric AES Key generated from each user's Windows password or Client Security passphrase.

The second instance of the User Base Key is then imported into the Trusted Platform Module and protected by the system SRK. With the User Base Key created, a secondary asymmetric key called the User Leaf Key is created. The User Leaf Key protects individual secrets such as the Password Manager AES Key used to protect internet logon information, password used to protect data, and the Windows password AES Key used to protect the access to the operating system. Access to the User Leaf Key is controlled by the user's Windows password or Client Security Solution passphrase and is automatically unlocked during logon.

The following diagram provides the structure for the user level key:

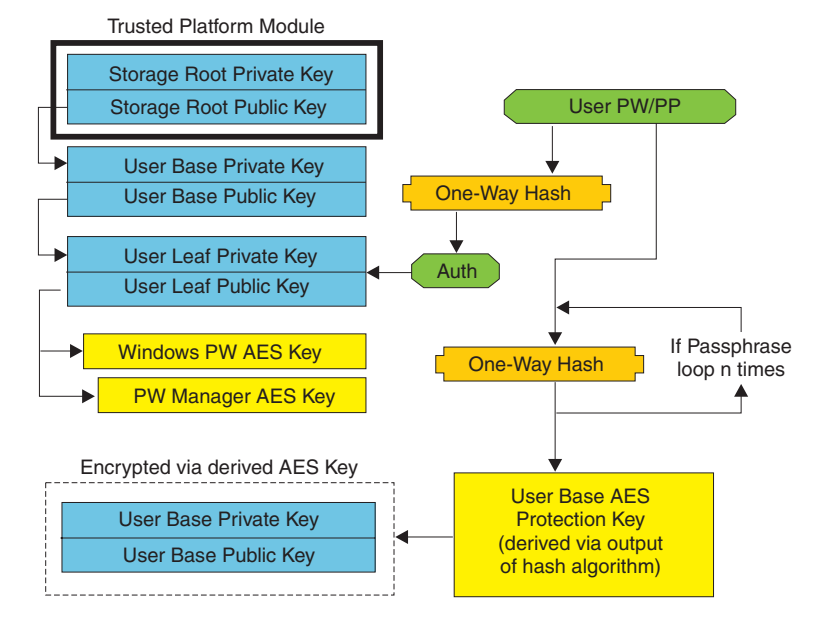

#### User Level Key Structure - Enroll User

Figure 2. User Level Key Structure - Enroll User

#### **Background enrollment**

Client Security Solution 8.21 supports background enrollment for user enrollment that is started automatically. The enrollment process runs in the background without displaying any notifications.

**Note:** The background enrollment is only available for user enrollment that is started automatically. For user enrollment that is started manually, from the start menu or from the **Reset Security Settings**, a dialog indicating the user to wait for the user enrollment will still be displayed.

Local administrator or domain administrator can also force the waiting dialog to be displayed by editing the following policy as below:

CSS\_GUI\_ALWAYS\_SHOW\_ENROLLMENT\_PROCESSING

Or by editing the following registry key as below: HKLM\software\policies\lenovo\client security solution\GUI options\ AlwaysShowEnrollmentProcessing

The default value of AlwaysShowEnrollmentProcessing is 0. When the above registry key is set to 0, the waiting dialog is not displayed for user enrollment started automatically. When this policy is set to 1, the waiting dialog will always be displayed during user enrollment regardless of how the enrollment is started.

## Software emulation

To provide a consistent experience for the user whose computer does not have a TPM, CSS supports the TPM emulation mode.

The TPM emulation mode is a software-based root of trust. The same functionalities provided by the TPM, including digital signature, symmetric key decryption, RSA key import, protection, and random number generation, are available to the user, except there is decreased security because the root of trust is software based keys.

The TPM emulation mode cannot be used as a secure substitute for the TPM. The TPM provides the following two key protection methods that are more secure than the TPM emulation mode.

- All keys used by the TPM are protected by a unique root-level key. The unique root-level key is created inside the TPM and cannot be seen or used outside of the TPM. In the TPM emulation mode, the root-level key is a software-based key stored on the hard disk drive.
- All private key operations are performed within the TPM, so that the private key material for any key is never exposed outside of the TPM. In the TPM emulation mode, all private key operations are performed in the software, so there is no protection of the private key material.

The TPM emulation mode is primarily for the user who is less concerned about the security and more concerned about the system logon speed.

## System board swap

A system board swap infers that the old SRK to which keys were bound to is no longer valid, and another SRK is needed. This can also happen if the Trusted Platform Module is cleared through the BIOS.

The Client Security Solution Administrator is required to bind the system credentials to a new SRK. The System Base Key will need to be decrypted through the System Base AES Protection Key derived from the Client Security Solution Administrator's authorization credentials.

If a Client Security Solution Administrator is a domain user ID and the password for that user ID was changed on a different machine; the password that was last used when logged onto the system needing recovery will need to be known in order to decrypt System Base Key for recovery. For example, during deployment a Client Security Solution Administrator user ID and password will be configured, if the password for this user changes on a different machine, then the original password set during deployment will be the required authorization in order to recovery the system.

Follow these steps to perform the system board swap:

- 1. Client Security Solution Administrator logs on to operating system.
- 2. Logon-executed code (cssplanarswap.exe) recognizes the security chip is disabled and requires reboot to enable. (This step can be avoided by enabling the security chip through the BIOS.)
- 3. System is rebooted and security chip is enabled.
- 4. The Client Security Solution Administrator logs on; the new Take Ownership process is completed.
- 5. System Base Key is decrypted using system base AES Protection Key that is derived by the Client Security Solution Administrator's authentication. System Base Key is imported to the new SRK and re-establishes the System Leaf Key and all credentials protected by it.
- 6. The system is now recovered.

Note: System board swap is not needed when using Emulation Mode.

The following diagram provides the structure for the motherboard swap - take ownership:

#### Motherboard Swap - Take Ownership

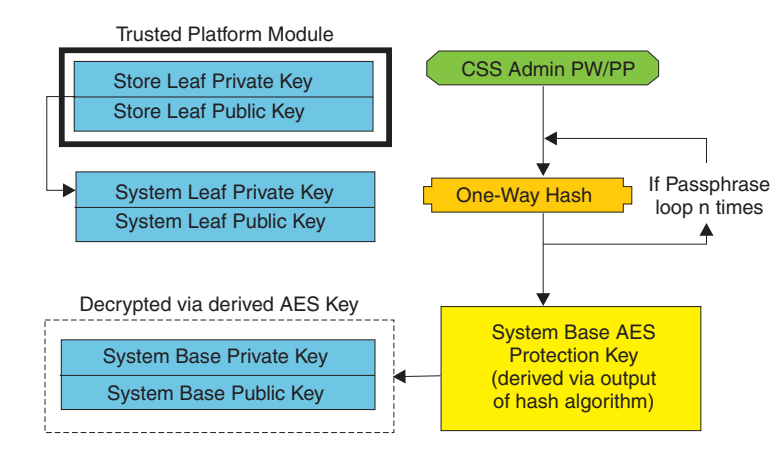

Figure 3. Motherboard Swap - Take Ownership

As each user logs onto the system, the User Base Key is automatically decrypted through the User Base AES Protection Key derived from user authentication and imported to the new SRK created through the Client Security Solution Administrator. The following diagram provides the structure for the motherboard swap - enroll user:

To login a second user after the chip has been cleared or after you replace the motherboard, you must login as the master administrator. The master administrator will be prompted to restore the keys. Once the key restoration has been completed, use Policy Manager to disable the Client Security Windows logon. The remaining users will be able to restore their respective keys. Once all secondary users have restored their keys, the master administrator can enable the Client Security Solution Windows logon feature. The following diagram provides the structure for the motherboard swap - enroll user:

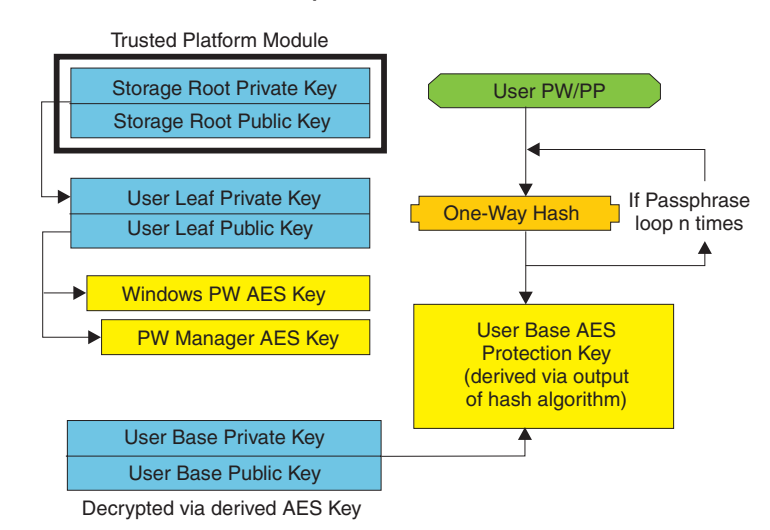

Motherboard Swap - Enroll User

Figure 4. Motherboard Swap - Enroll User

## **EFS protection utility**

Client Security Solution provides a command line utility that enables TPM-based protection of encryption certificates used by the Encrypting File System (EFS) to encrypt files and folders. This utility supports transfer of third party certificates (certificates generated by a Certificate Authority) and also supports generation of self-signed certificates.

Protection of the EFS certificate by Client Security Solution means that the private key associated with the EFS certificate is protected by the TPM. Access to the certificate is granted after the user has authenticated to Client Security Solution.

If no TPM is available, the EFS certificate is protected using the TPM emulator provided by Client Security Solution. You must be enrolled with Client Security Solution to be able to have the EFS certificates protected by Client Security Solution.

#### CAUTION:

If you use Client Security Solution and the Encrypting File System (EFS) to encrypt files and folders, then anytime Client Security Solution or the Trusted Platform Module is not available, you cannot access the encrypted files.

If the Trusted Platform Module becomes non-responsive, Client Security Solution will restore access to encrypted data after the motherboard is replaced.

#### Using the EFS command line utility

The following table provides the command line parameters that are supported for EFS:

Table 9. Command line parameters supported for EFS

| Parameter                | Description                                                                                                    |
|--------------------------|----------------------------------------------------------------------------------------------------|
| /generate: <size></size> | Generates a self-signed cert and associates<br>the certificate with EFS. If <size> is<br/>specified, the key generated will be of the<br/>specified bit size. Valid values include 512,<br/>1024 and 2048. If no value, or an invalid<br/>value, is specified, the default will be the<br/>generation of 1024-bit keys.</size> |
| /sn:xxxxx                | Specifies the serial number of an existing certificate to transfer and associate with EFS.                                                                                                    |
| /cn:yyyyyy               | Specifies the name ("issued to") of an existing certificate to transfer and associate with EFS.                                                                                                    |
| /firstavail              | Transfers the first available existing EFS certificate and associate with EFS.                                                                                                    |
| /silent                  | Does not display any output. Return codes provided by the value when the program exits.                                                                                                    |
| /? or /h or /help        | Displays the help information.                                                                                                    |

When not run in silent mode, the utility will return one of the following errors:

- 0 "Command completed successfully"
- 1 "This utility requires Windows XP"
- 2 "This utility requires Client Security Solution version 8.0"
- 3 "The current user is not enrolled with Client Security Solution"
- 4 "The specified certificate could not be found"
- 5 "Unable to generate a self-signed certificate"
- 6 "No EFS certificates were found"
- 7 "Unable to associate the certificate with EFS"

When run in silent mode, the output of the program will be an error level corresponding to the errors numbers shown above.

#### Using the XML Schema

The purpose of the XML scripting is to enable IT administrators to create custom scripts that can be used to deploy and configure Client Security Solution. The scripts can be protected by the xml\_crypt\_tool executable with a password such as AES encryption. Once created, the virtual machine (vmserver.exe) accepts the scripts as input. The virtual machine calls the same functions as the Client Security Solution Setup Wizard to configure the software.

All of the scripts consist of one tag to specify the XML encoding type, the XML schema, and at least one function to perform. The schema is used to validate the XML file and check to see that the required parameters are present. The use of schema is not currently enforced. Each function is enclosed in a function tag. Each function contains an order, this specifies in what order the command will be executed by the virtual machine (vmserver.exe). Each function has a version number as well; currently all of the functions are at version 1.0. Each of the example scripts below only contain one function. However, a practice a script
would most likely contain multiple functions. The Client Security Solution Setup Wizard can be used to create such a script. For additional information about creating scripts with the setup wizard, see "Client Security Solution setup wizard" on page 40.

**Note:** If the parameter <DOMAIN\_NAME\_PARAMETER> is left out in any of the functions that require a domain name, then the default computer name of the system will be used.

### **Examples**

The following commands are examples of the XML Schema:

#### ENABLE\_TPM\_FUNCTION

This command enables the Trusted Platform Module and uses the argument SYSTEM\_PAP. If the system already has a BIOS administrator or supervisor password set, then this argument must be provided. Otherwise, this command is optional.

</CSSFile>

Note: This command is not supported in the emulation mode.

## DISABLE\_TPM\_FUNCTION

This command uses the argument SYSTEM\_PAP. If the system already has a BIOS administrator or supervisor password set, then this argument must be provided. Otherwise, this command is optional.

```
<tvt_deployment xmlns ="http://www.lenovo.com"

xmlns:xsi="http://www.w3.org/2001/XMLSchema-instance " xsi:schemaLocation="

http://www.lenovo.com cssDeploy.xsd">

< registry_settings />

< /tvt_deployment

<fUNCTION>

<ORDER>0001</ORDER>

<COMMAND>DISABLE_TPM_FUNCTION</COMMAND>

<VERSION>1.0</VERSION>

<SYSTEM_PAP>password</SYSTEM_PAP>

</CSSFile>
```

**Note:** This command is not supported in the emulation mode.

### ENABLE\_PWMGR\_FUNCTION

This command enables the password manager for all Client Security Solution users.

```
<?xml version="1.0" encoding="UTF-8" standalone="no"?>
<CSSFile xmlns="www.lenovo.com/security/CSS">
<FUNCTION>
<ORDER>0001</ORDER>
```

```
<COMMAND>ENABLE_PWMGR_FUNCTION</COMMAND>
<VERSION>1.0</VERSION>
</FUNCTION>
```

</CSSFile>

#### ENABLE\_CSS\_GINA\_FUNCTION

For Windows 2000, XP and Vista, this command enables the Client Security Solution logon:

</CSSFile>

### ENABLE\_UPEK\_GINA\_FUNCTION

Notes:

- 1. This command is for ThinkVantage Fingerprint Software only.
- 2. This command is not supported in the emulation mode.

The following command enables the ThinkVantage fingerprint Windows logon and disables the Client Security Solution Windows logon.

```
<tvt_deployment xmlns ="http://www.lenovo.com"

xmlns:xsi="http://www.w3.org/2001/XMLSchema-instance " xsi:schemaLocation="

http://www.lenovo.com cssDeploy.xsd">

< registry_settings />

< /tvt_deployment >

< COMDER>0001</ORDER>

< COMMAND>ENABLE_UPEK_GINA_FUNCTION</COMMAND>

< VERSION>1.0</VERSION>

</FUNCTION>
```

```
</CSSFile>
```

### ENABLE\_UPEK\_GINA\_WITH\_FUS\_FUNCTION

Notes:

- 1. This command is for ThinkVantage Fingerprint Software only.
- 2. This command is not supported in the emulation mode.

The following command enables the logon with the fast user switching support and disables the Client Security Solution Windows logon. The fast user switching might not be enabled according to the system settings.

```
<tvt_deployment xmlns ="http://www.lenovo.com"

xmlns:xsi="http://www.w3.org/2001/XMLSchema-instance " xsi:schemaLocation="

http://www.lenovo.com cssDeploy.xsd">

< registry_settings />

< /tvt_deployment

<FUNCTION>

<ORDER>0001</ORDER>

<COMMAND>ENABLE_UPEK_GINA_WIH_FUS_FUNCTION</COMMAND>

<VERSION>1.0</VERSION>

</FUNCTION>

</CSSFile>
```

## ENABLE\_AUTHENTEC\_GINA\_FUNCTION

Notes:

- 1. This command is for Lenovo Fingerprint Software only.
- 2. This command is not supported in the emulation mode.

The following command enables the Lenovo fingerprint Windows logon and disables the Client Security Solution Windows logon.

```
<tvt_deployment xmlns ="http://www.lenovo.com"

xmlns:xsi="http://www.w3.org/2001/XMLSchema-instance " xsi:schemaLocation="

http://www.lenovo.com cssDeploy.xsd">

< registry_settings />

< /tvt_deployment >

< COMDER>0001</ORDER>

< COMMAND>ENABLE_AUTHENTEC_GINA_FUNCTION</COMMAND>

< VERSION>1.0</VERSION>

</FUNCTION>
```

</CSSFile>

### ENABLE\_AUTHENTEC\_GINA\_WITH\_FUS\_FUNCTION

Notes:

- 1. This command is for Lenovo Fingerprint Software only.
- 2. This command is not supported in the emulation mode.

The following command enables the logon with fast user switching support and disables the Client Security Solution Windows logon. The fast user switching might not be enabled according to the system settings.

```
<tvt_deployment xmlns ="http://www.lenovo.com"
xmlns:xsi="http://www.w3.org/2001/XMLSchema-instance " xsi:schemaLocation="
http://www.lenovo.com cssDeploy.xsd">
< registry_settings />
< /tvt_deployment
<FUNCTION>
<ORDER>0001</ORDER>
<COMMAND>ENABLE_AUTHENTEC_GINA_WIH_FUS_FUNCTION</COMMAND>
<VERSION>1.0</VERSION>
</FUNCTION>
```

</CSSFile>

#### ENABLE\_NONE\_GINA\_FUNCTION

If one of GINA related TVT components such as ThinkVantage Fingerprint Software, Client Security Solution, or Access Connection logon is enabled, this command disables both the ThinkVantage Fingerprint Software and the Client Security Solution logons.

**Note:** This command is not supported in the emulation mode.

# SET\_PP\_FLAG\_FUNCTION

This command writes a flag that Client Security Solution reads to determine whether to use the Client Security passphrase or a Windows password.

```
<tvt_deployment xmlns ="http://www.lenovo.com"

xmlns:xsi="http://www.w3.org/2001/XMLSchema-instance " xsi:schemaLocation="

http://www.lenovo.com cssDeploy.xsd">

< registry_settings />

< /tvt_deployment

<FUNCTION>

<ORDER>0001</ORDER>

<COMMAND>SET_PP_FLAG_FUNCTION</COMMAND>

<PP_FLAG_SETTING_PARAMETER>USE_CSS_PP</PP_FLAG_SETTING_PARAMETER>

<VERSION>1.0</VERSION>

</CSSFile>
```

Note: This command is not supported in the emulation mode.

# SET\_ADMIN\_USER\_FUNCTION

This command writes a flag that Client Security Solution reads to determine who the administrator is. The parameters are:

#### USER\_NAME\_PARAMETER

The user name of the administrator.

#### DOMAIN\_NAME\_PARAMETER

The domain name of the administrator.

</CSSFile>

Note: This command is not supported in the emulation mode.

### INITIALIZE\_SYSTEM\_FUNCTION

This command initializes the Client Security Solution system function. The system-wide keys are generated through this function call. The following list of parameters explain each function:

#### NEW\_OWNER\_AUTH\_DATA\_PARAMETER

This parameter is used to set the new owner password for the system. For the new owner password, the value for this parameter is controlled by the current owner password. If the current owner password is not set, then the value in this parameter is passed, and becomes the new owner password. If the current owner password is already set and the administrator uses the same current owner password, then that value in this parameter is passed. If the administrator uses a new owner password, then the new owner password will be passed in this parameter.

#### • CURRENT\_OWNER\_AUTH\_DATA\_PARAMETER

This parameter is the current owner password of the system. If the system already has an existing owner password, then this parameter should pass the

previous password. If a new owner password is requested, then the current owner password is passed in this parameter. If no password change is configured, then the value NO\_CURRENT\_OWNER\_AUTH is passed.

```
<tvt_deployment xmlns ="http://www.lenovo.com"

xmlns:xsi="http://www.w3.org/2001/XMLSchema-instance " xsi:schemaLocation="

http://www.lenovo.com cssDeploy.xsd">

< registry_settings />

< /tvt_deployment

<FUNCTION>

<ORDER>0001</ORDER>

<COMMAND>INITIALIZE_SYSTEM_FUNCTION</COMMAND>

<NEW_OWNER_AUTH_DATA_PARAMETER>pass1word</NEW_OWNER_AUTH_DATA_

PARAMETER>

<CURRENT_OWNER_AUTH_DATA_PARAMETER>No_CURRENT_OWNER_AUTH</CURRENT

_____OWNER_AUTH_DATA_PARAMETER>

<CURRENT_OWNER_AUTH_DATA_PARAMETER>

<CURRENT_OWNER_AUTH_DATA_PARAMETER>

<CURRENT_OWNER_AUTH_DATA_PARAMETER>

</FUNCTION>

</FUNCTION>
```

# CHANGE\_TPM\_OWNER\_AUTH\_FUNCTION

This command changes the Client Security Solution Administrator authorization, and updates the system keys accordingly. The system-wide keys are regenerated through this function call. The parameters are:

• NEW\_OWNER\_AUTH\_DATA\_PARAMETER

The new owner password of the Trusted Platform Module.

• CURRENT\_OWNER\_AUTH\_DATA\_PARAMETER

The current owner password of the Trusted Platform Module.

```
<tvt_deployment xmlns ="http://www.lenovo.com"

xmlns:xsi="http://www.w3.org/2001/XMLSchema-instance " xsi:schemaLocation="

http://www.lenovo.com cssDeploy.xsd">

< registry_settings />

< /tvt_deployment

<punction>

<punction>

<punction>

<punction>

<punction>

<punction>

<punction>

<punction>

<punction>

<punction>

<punction>

<punction>

<punction>

<punction>

<punction>

<punction>

<punction>

<punction>

<punction>

<punction>

<punction>

<punction>

<punction>

<punction>

<punction>

<punction>

<punction>

<punction>

<punction>

<punction>

<punction>

<punction>

<punction>

<punction>

<punction>

<punction>

<punction>

<punction>

<punction>

<punction>

<punction>

<punction>

<punction>

<punction>

<punction>

<punction>

<punction>

<punction>

<punction>

<punction>

<punction>

<punction>

<punction>

<punction>

<punction>

<punction>

<punction>

<punction>

<punction>

<punction>

<punction>

<punction>

<punction>

<punction>

<punction>

<punction>

<punction>

<punction>

<punction>

<punction>

<punction>

<punction>

<punction>

<punction>

<punction>

<punction>

<punction>

<punction>

<punction>

<punction>

<punction>

<punction>

<punction>

<punction>

<punction>

<punction>

<punction>

<punction>

<punction>

<punction>

<punction>

<punction>

<punction>

<punction>

<punction>

<punction>

<punction>

<punction>

<punction>

<punction>

<punction>

<punction>

<punction>

<punction>

<punction>

<punction>

<punction>

<punction>

<punction>

<punction>

<punction>

<punction>

<punction>

<punction>

<punction>

<punction>

<punction>

<punction>

<punction>

<punction>

<punction>

<punction>

<punction>

<punction>

<punction>

<punction>

<punction>

<punction>

<punction>

<punction>

<punction>

<punction>

<punction>

<punction>

<punction>

<punction>

<punction>

<punction>

<punction>

<punction>

<punction>

<punction>

<punction>

<punction>

<punction>

<punction>

<punction>

<punction>

<punction>

<punction>

<punction>

<punction>

<punction>

<pu
```

Note: This command is not supported in the emulation mode.

# ENROLL\_USER\_FUNCTION

This command enrolls a particular user to use Client Security Solution. This function creates all of the user specific security keys for a given user. The parameters are:

• USER\_NAME\_PARAMETER

The user name of the user to enroll.

• DOMAIN\_NAME\_PARAMETER

The domain name of the user to enroll.

• USER\_AUTH\_DATA\_PARAMETER

The Trusted Platform Module passphrase Windows password to create the user's security keys with.

• WIN\_PW\_PARAMETER

The Windows password.

```
<tvt_deployment xmlns ="http://www.lenovo.com"

xmlns:xsi="http://www.w3.org/2001/XMLSchema-instance " xsi:schemaLocation="

http://www.lenovo.com cssDeploy.xsd">

< registry_settings />

< /tvt_deployment

<fUNCTION>

<ORDER>0001</ORDER>

<COMMAND>ENROLL_USER_FUNCTION</COMMAND>

<USER_NAME_PARAMETER>sabedi</USER_NAME_PARAMETER>

<DOMAIN_NAME_PARAMETER>IBM-2AA92582C79<DOMAIN_NAME_PARAMETER>

<USER_AUTH_DATA_PARAMETER>myCssUserPassPhrase</USER_AUTH_DATA_PARAMETER>

<WIN_PW_PARAMETER>myWindowsPassword</WIN_PW_PARAMETER>

</FUNCTION>

</FUNCTION>
```

</CSSFile>

### USER\_PW\_RECOVERY\_FUNCTION

This command sets up a particular user's password recovery. The parameters are:

• USER\_NAME\_PARAMETER

The user name of the user to enroll.

- DOMAIN\_NAME\_PARAMETER
- The domain name of the user to enroll.
- USER\_PW\_REC\_QUESTION\_COUNT

The number of questions the user must answer.

#### • USER\_PW\_REC\_ANSWER\_DATA\_PARAMETER

The stored answer to a particular question. The actual name of this parameter is connected with a number corresponding to which question it answers.

#### • USER\_PW\_REC\_STORED\_PASSWORD\_PARAMETER

The stored password that is presented to the user when all of the questions are answered correctly.

```
<tvt deployment xmlns ="http://www.lenovo.com"
xmlns:xsi="http://www.w3.org/2001/XMLSchema-instance " xsi:schemaLocation="
http://www.lenovo.com cssDeploy.xsd">
 < registry settings />
 < /tvt deployment
          <FUNCTION>
          <ORDER>0001</ORDER>
          <COMMAND>USER PW RECOVERY FUNCTION</COMMAND>
          <USER NAME PARAMETER>sabedi</USER NAME PARAMETER>
          <DOMAIN_NAME_PARAMETER>IBM-2AA92582C79<DOMAIN_NAME PARAMETER>
          <USER PW REC ANSWER DATA PARAMETER>Test1</USER PW REC ANSWER DATA PARA</pre>
              METER>
          <USER PW REC ANSWER DATA PARAMETER>Test2</USER PW REC ANSWER DATA PARA</pre>
              METER>
          <USER PW REC ANSWER DATA PARAMETER>Test3</USER PW REC ANSWER DATA PARA</p>
              METER>
          <USER PW REC QUESTION COUNT>3</USER PW REC QUESTION COUNT>
          <USER PW REC QUESTION LIST>20000,20001,20002</USER PW REC QUESTION LIST>
         </USER PW REC STORED PASSWORD PARAMETER>Pass1word</USER PW REC STORED PASS</pre>
              WORD PARAMETER>
          <VERSION>1.0</VERSION>
         </FUNCTION>
</CSSFile>
```

### GENERATE\_MULTI\_FACTOR\_DEVICE\_FUNCTION

This command generates the Client Security Solution multi-factor devices used for authentication. The parameters are:

- USER\_NAME\_PARAMETER The user name of the administrator.
- DOMAIN\_NAME\_PARAMETER The domain name of the administrator.
- MULTI\_FACTOR\_DEVICE\_USER\_AUTH The Client Security passphrase or Windows password to create the user's security keys.

<?xml version="1.0" encoding="UTF-8" standalone="no" ?>

```
<CSSFile=xmlns="www.ibm.com/security/CSS">
```

<FUNCTION>

<ORDER>0001</ORDER> <COMMAND>GENERATE MULTI FACTOR DEVICE FUNCTION</COMMAND>

<USER NAME PARAMETER>myUserName</USER NAME PARAMETER>

<DOMAIN\_NAME\_PARAMETER>domainName</DOMAIN\_NAME\_PARAMETER>

<MULTI FACTOR DEVICE USER AUTH>myCssUserPassPhrase</MULTI FACTOR DEVICE USER AUTH> <VERSION>1.0</VERSION>

</FUNCTION>

</CSSFile>

## SETUP\_PDA\_FUNCTION

This command sets up the Predesktop Area for use with Client Security Solution:

```
<?xml version="1.0" encoding="UTF-8" standalone="no" ?>
```

<CSSFile=xmlns="www.ibm.com/security/CSS"> <FUNCTION> <ORDER>0001</ORDER> <COMMAND>SETUP PDA FUNCTION</COMMAND> <VERSION>1.0</VERSION> </FUNCTION> </CSSFile>

# SET\_USER\_AUTH\_FUNCTION

This command sets the Client Security Solution user authentication:

<?xml version="1.0" encoding="UTF-8" standalone="no" ?>

<CSSFile=xmlns="www.ibm.com/security/CSS">

<FUNCTION>

<ORDER>0001</ORDER>

<COMMAND>SET USER AUTH FUNCTION</COMMAND>

<VERSION>1.0</VERSION>

</FUNCTION>

</CSSFile>

## **Using Smart Cards**

Smart cards provide an additional level of security. Designed to support enterprises that use smart cards to authenticate identity, Client Security Solution 8.21 has smart card support and capabilities. You can use a smart card to log on to a system at instances when Client Security Solution requires user authentication, such as the Windows logon and Password Manager.

# Installing the smart card package

Download and install opcssmid.exe from the Lenovo Web site located at: http://www.lenovo.com/support/site.wss/document.do?lndocid=MIGR-66960

### **Requirements**

The following list provides the requirements for Client Security Solution with smart card capabilities:

- A smart card reader must be installed internally or connected through a Universal Serial Bus (USB) port.
- The smart card must be enrolled for use by Client Security Solution. The smart card enrollment can be accessed through Client Security Solution.
- Only one smart card per user may be enrolled.
- There must be at least one certificate on the smart card for digital signatures. If more than one valid certificate is detected on the card, then you will be prompted to select one of the certificates.
- The smart card must be configured with a PIN.

### How it works

A smart card is the size of credit card and has an embedded chip inside the card. When you insert a smart card into a card reader, the card reader reads the data stored on the embedded chip of the smart card.

#### Enrolling the smart card

If a smart card reader is detected, you can enroll the smart card with Client Security Solution. If a smart card reader is not detected, the option will be disabled. Smart cards can be enrolled and un-enrolled without loosing Client Security Solution credentials.

#### PINs

When prompted, you must enter the smart card's PIN. When you insert the card, the PIN will be validated. After you validate the PIN, the original registered certificate will be used to authenticate your identity. Maximum retries of the smart cards PIN is not enforced by Client Security Solution. If your PIN fails, you will be prompted to re-enter your PIN.

## Policy Manager support

Policy Manager will allow the selection of a smart card to be used as an authentication device. If you choose to use a password or passphrase, you can override the smart card by setting the policies in Policy Manager.

If you un-enroll smart cards for all users, it is recommended that you turn off the smart card policy option in the Client Security Solution Policy Manager.

# **Using RSA SecurID tokens**

Levering the encryption algorithm method of encrypting data, using RSA SecurID tokens in addition to Client Security Solution will provide your enterprise with multi-factor security. Using RSA SecurID tokens, users authenticate into networks and software using their user ID or PIN and a token device. The token device displays a string of numbers that change every sixty seconds. This method of authentication provides a much more reliable level of user authentication than reusable passwords.

# Installing the RSA SecurID Software Token

Complete the following steps to install the RSA SecurID software:

- Go to the following Web site: http://www.rsasecurity.com/node.asp?id=1156
- 2. Complete the registration process.
- 3. Download and install the RSA SecurID Software.

# **Requirements**

- 1. Each Windows user must be enrolled with Client Security Solution for the RSA software to work properly after it has been associated with Client Security Solution.
- 2. The RSA software will get into an endless loop of trying to authenticate with a non-Client Security Solution enrolled Windows user. Enroll the user with Client Security Solution to resolve this issue.

# Setting the Smart Card Access Options

To set the Smart Card Access Options, complete the following steps:

- 1. From the RSA SecurID main menu, click **Tools** and then click **Smart Card Access Options**.
- 2. From the Smart Card Communication panel, select the radio button for Access the Smart Card through a PKCS #11 module.
- Click the Browse button and navigate to the following path:
   C:\Program Files\LENOVO\Client Security Solution\csspkcs11.dll
- 4. Click the csspkcs11.dll file and then click Select.
- 5. Click OK.

# Installing the RSA SecurID Software Token manually

To leverage Client Security Solution protection with the RSA SecurID Software Token complete the following steps:

- 1. From the RSA SecurID Software Token main menu, click **File** and then click **Import Tokens**.
- 2. Navigate to the location of the SDTID file and then click **Open**.
- **3**. From the **Select Token(s) to Install** panel, highlight the serial numbers of the desired software tokens.
- 4. Click Transfer Selected Tokens Smart Card.

**Note:** If a token has a distribution password, enter the password when prompted.

5. Click OK.

# **Active Directory Support**

The following path provides the directory path for the PKCS #11 module for Client Security Solution:

C:\Program Files\Lenovo\Client Security Solution\csspkcs11.dll

To leverage the PKCS #11 module of Client Security Solution, the following policies must be set for Active Directory:

- 1. PKCS #11 Signature
- 2. PKCS #11 Decryption

The following table provides the modifiable field and description of policies for PKCS# 11:

Table 10. ThinkVantage\Client Security Solution\Authentication Policies\PKCS# 11 Signature\Custom Mode

| Fields            | CSS.ADM                                                                 |
|-------------------|-------------------------------------------------------------------------|
| Modifiable field  | Required                                                                |
| Field Description | Controls whether password, passphrase or smart card is required.        |
| Possible values   | <ul> <li>Enabled</li> <li>Every time</li> <li>Once per logon</li> </ul> |
|                   | • Disabled                                                              |
|                   | Not configured                                                          |

# Settings and policies for the fingerprint reader authentication

# Enforced fingerprint bypass option

The fingerprint bypass option enables a user to bypass the fingerprint authentication and use a windows password to log on. The user can select or deselect this option on the Password Manager user interface when adding a new entry.

However, by default, the fingerprint bypass is enabled even if this option is not selected. This is to allow the user to log on to Windows when the fingerprint sensor is not functional. To disable the enforced fingerprint bypass option, edit the following registry key:

[HKEY\_LOCAL\_MACHINE\SOFTWARE\Lenovo\Client Security Solution\CSS Configuration] "GinaDenyLogonDeviceNonEnrolled"=dword:00000001

When the registry key is set as above, the user can not bypass fingerprint authentication when the fingerprint sensor is not working.

## Fingerprint swipe result

During the fingerprint authentication, the below policy controls the display of fingerprint swipe results.

HKLM\Lenovo\TVT Common\Client Security Solution\FPSwipeResult

- FPSwipeResult=0: Show all messages.
- FPSwipeResult=1: Show failure messages only(default value).
- FPSwipeResult=2: Do not show any messages.

# **Command-line tools**

ThinkVantage Technologies features can also be implemented locally or remotely by corporate IT administrators through the command-line interface. Configuration settings can be maintained through remote text file settings.

Client Security Solution has the following command-line tools:

- "Security Advisor"
- "Client Security Solution setup wizard" on page 40
- "Deployment file encrypt or decrypt tool" on page 41
- "Deployment file processing tool" on page 41
- "TPMENABLE.EXE" on page 42
- "Certificate Transfer tool" on page 42
- "TPM activate tool" on page 43

# **Security Advisor**

To run Security Advisor from the Client Security Solution, click Start->Programs->ThinkVantage->Client Security Solution. Click Advanced, and choose Audit Security Settings. It runs C:\Program Files\Lenovo\Common Files\WST\wst.exe for a default installation.

The parameters are:

Table 11. Parameters

| Parameters            | Description                                                                                                    |
|-----------------------|----------------------------------------------------------------------------------------------------|
| HardwarePasswords     | Sets the value for the hardware password. 1 will show this section, 0 will hide. The default value is 1.                                  |
| PowerOnPassword       | Sets value that a PowerOn password should be enabled, or setting will be flagged.                                                         |
| HardDrivePassword     | Sets value that a hard drive password should be enabled, or setting will be flagged.                                                      |
| AdministratorPassword | Sets value where an administrator password should be enabled, or setting will be flagged.                                                 |
| WindowsUsersPasswords | Sets the value for the Windows user<br>password. 1 will show this section, 0 will<br>hide. If not present then it is shown by<br>default. |
| Password              | Sets value that the users password should be enabled, or setting will be flagged.                                                         |
| PasswordAge           | Sets value of what Windows password age<br>should be on this machine, or setting will be<br>flagged.                                      |
| PasswordNeverExpires  | Sets value that windows password can never expire, or setting will be flagged.                                                            |
| WindowsPasswordPolicy | Sets the value for the Windows password<br>policy. 1 will show this section, 0 will hide.<br>If not present then it is shown by default.  |

| Parameters             | Description                                                                                                    |
|------------------------|----------------------------------------------------------------------------------------------------|
| MinimumPasswordLength  | Sets value of what password length should<br>be on this machine, or setting will be<br>flagged.                              |
| MaximumPasswordAge     | Sets value of what password age should be<br>on this machine, or setting will be flagged                                     |
| ScreenSaver            | Sets the value for the screensaver. 1 will<br>show this section, 0 will hide. If not present<br>then it is shown by default. |
| ScreenSaverPasswordSet | Sets value that screen saver should have password, or setting will be flagged.                                               |
| ScreenSaverTimeout     | Sets value of what the screensaver time-out should be on this machine, or setting will be flagged.                           |
| FileSharing            | Sets the value for the file sharing. 1 will show this section, 0 will hide. If not present then it is shown by default.      |
| AuthorizedAccessOnly   | Sets value that authorized access should be set for file-sharing, or setting will be flagged.                                |
| ClientSecurity         | Sets the value for Client Security. 1 will<br>show this section, 0 will hide. If not present<br>then it is shown by default. |
| EmbeddedSecurityChip   | Sets value that security chip should be enabled, or setting will be flagged.                                                 |
| ClientSecuritySolution | Sets value of what version Client Security<br>Solution should be on this machine, or<br>setting will be flagged.             |

Table 11. Parameters (continued)

# **Client Security Solution setup wizard**

The Client Security Solution setup wizard is used to generate deployment scripts through XML files. The following command displays the different functions of the wizard:

"C:\Program Files\Lenovo\Client Security Solution\css\_wizard.exe" /?

The following table provides the commands for the Client Security Solution setup wizard.

Table 12. Commands for the Client Security Solution setup wizard

| Parameter      | Result                                                                                                    |
|----------------|----------------------------------------------------------------------------------------------------|
| /h or /?       | Displays the help message box                                                                                                    |
| /name:FILENAME | Precedes the fully qualified path and<br>filename for the generated deployment file.<br>The file will have an .xml extension.                                                                             |
| /encrypt       | Encrypts the script file using AES<br>encryption. The filename will be appended<br>with .enc if it is encrypted. If the /pass<br>command is not used, a static passphrase is<br>used to obscure the file. |
| /pass:         | Precedes the passphrase for protection of the encrypted deployment file.                                                                                                    |

| Parameter   | Result                                                                                                    |
|-------------|----------------------------------------------------------------------------------------------------|
| /novalidate | Disables the password and passphrase<br>checking capabilities of the wizard so a<br>script file can be created on a already<br>configured machine. For example, the<br>administrator password on the current<br>machine might not be the administrator<br>password desired across the enterprise. Use<br>the /novalidate command to allow you to<br>type a different administrator password it<br>into the css_wizard GUI during xml file<br>creation. |
|             | 1                                                                                                    |

Table 12. Commands for the Client Security Solution setup wizard (continued)

#### Example:

css\_wizard.exe /encrypt /pass:my secret /name:C:\DeployScript /novalidate

# Deployment file encrypt or decrypt tool

This tool is used to encrypt or decrypt Client Security XML deployment files. The following command displays the different functions of the tool:

"C:\Program Files\Lenovo\Client Security Solution\xml\_crypt\_tool.exe" /?

The parameters are shown in the following table:

| Table 13. | Parameters | for encrypting c | or decrypting | Client Security | / XML d | leployment f | files |
|-----------|------------|------------------|---------------|-----------------|---------|--------------|-------|
|-----------|------------|------------------|---------------|-----------------|---------|--------------|-------|

| Parameters         | Results                                                                                             |
|--------------------|----------------------------------------------------------------------------------------------------|
| /h or /?           | Displays the help message                                                                           |
| FILENAME           | Displays path name and filename with either .xml or .enc extension                                  |
| encrypt or decrypt | Selects /encrypt for .xml files and /decrypt for .enc files                                         |
| PASSPHRASE         | Displays the optional parameter that is<br>required if a passphrase is used to protect<br>the file. |

#### **Examples:**

xml\_crypt\_tool.exe "C:\DeployScript.xml" /encrypt "my secret"

and

xml\_crypt\_tool.exe "C:\DeployScript.xml.enc" /decrypt "my secret"

# Deployment file processing tool

The tool vmserver.exe processes the Client Security Solution XML deployment scripts. The following command displays the different functions of the wizard: "C:\Program Files\Lenovo\Client Security Solution\vmserver.exe" /?

The following table provides the parameters for file processing.

Table 14. Parameters for file processing

| Parameter  | Result                                                                    |
|------------|---------------------------------------------------------------------------|
| FILENAME   | The FILENAME parameter must have either an XML or ENC file extension      |
| PASSPHRASE | The PASSPHRASE parameter is used to decrypt a file with the ENC extension |

#### **Example:**

Vmserver.exe C:\DeployScript.xml.enc "my secret"

# TPMENABLE.EXE

The tpmenable.exe file is used to turn the security chip on or off.

Table 15. Parameters for the tpmenable.exe file

| Parameter           | Description                                                                                                  |
|---------------------|----------------------------------------------------------------------------------------------------|
| /enable or /disable | Turns the security chip on or off.                                                                           |
| /quiet              | Hides prompts for BIOS password or errors.                                                                   |
| sp:password         | For Windows 2000 and XP only, BIOS administrator/supervisor password, do not use quotes around the password. |

#### Example:

tpmenable.exe /enable /quiet /sp:My BiosPW

# **Certificate Transfer tool**

The following table provides the command line switches of the Certificate Transfer tool for Client Security Solution:

| Table 16. css_cert_ | _transfer_tool.exe | <pre><cert_store_< pre=""></cert_store_<></pre> | _type> <filter_< th=""><th>type&gt;:<name< th=""><th>  size&gt;  </th></name<></th></filter_<> | type>: <name< th=""><th>  size&gt;  </th></name<> | size> |
|---------------------|--------------------|-------------------------------------------------|------------------------------------------------------------------------------------------------|---------------------------------------------------|-------|
| all_access   usage  |                    |                                                 |                                                                                                |                                                   |       |

| Parameter                                                                                                    |                           | Description                                                                                                    |                                                                                                    |
|----------------------------------------------------------------------------------------------------|---------------------------|----------------------------------------------------------------------------------------------------|----------------------------------------------------------------------------------------------------|
| <cert_store_< th=""><th>type&gt;</th><th colspan="2">This is the first required parameter. It must be used a the first switch and include one of the following examples:</th></cert_store_<> | type>                     | This is the first required parameter. It must be used a the first switch and include one of the following examples: |                                                                                                    |
| Examples:                                                                                                    | Examples: cert_store_user |                                                                                                    | Transfers user certificates only. User certificates are assigned to the current user.                             |
|                                                                                                    |                           |                                                                                                    | Transfers machine certificates only. Machine<br>certificates may be used by all authorized<br>users on a machine. |
|                                                                                                    | cert_store_all            |                                                                                                    | Transfers both user and machine certificate types.                                                                |

| Parameter Descrip                                                                                                    |                                                                                                    | Descripti                                                                                                    | on                                                                                                    |
|----------------------------------------------------------------------------------------------------|----------------------------------------------------------------------------------------------------|----------------------------------------------------------------------------------------------------|----------------------------------------------------------------------------------------------------|
| <filter_type>:<name size=""  =""> This is<br/>after th<br/>filter ty<br/>after it<br/>subject<br/>immed<br/>case-se<br/>a comp<br/>use do<br/>(see ex</name></filter_type> |                                                                                                    | This is the<br>after the r<br>filter type<br>after it an<br>subject, an<br>immediat<br>case-sensi<br>a compou<br>use doubl<br>(see exam | e second required parameter. It must be used<br>required <cert_store_type> parameter. Each<br/>e (except as noted below) must have a colon ':'<br/>id must have the name of the certificate<br/>uthority, or key size that is being searched for<br/>ely after the colon. This utility is<br/>tive and if the name you are searching for is<br/>ind name, such as "CA Authority", you must<br/>le-quote marks "" around your search criteria<br/>pples).</cert_store_type> |
| Examples:                                                                                                    | subject_simple_name: <name></name>                                                                                                    |                                                                                                    | Transfers all of the certificates that match the name the certificate is issued to, where the name of the subject is <name>.</name>                                                                                                    |
|                                                                                                    | subject_friendly_name                                                                                                    | e: <name></name>                                                                                                    | Transfers all of the certificates that match the friendly name that the certificate is issued to, where the friendly name is <name>.</name>                                                                                                    |
|                                                                                                    | issuer_simple_name: <name> ssuer_friendly_name:<name></name></name>                                                                                                    |                                                                                                    | Transfers all of the certificates that match the name of the certificate authority that issued them, where the name of the authority is <name>.</name>                                                                                                    |
|                                                                                                    |                                                                                                    |                                                                                                    | Transfers all of the certificates that match the friendly name of the certificate authority that issued them, where the friendly name of the authority is <name>.</name>                                                                                                    |
|                                                                                                    | key_size: <size></size>                                                                                                    |                                                                                                    | Transfers all certificates that are encrypted<br>with the key size <size> in bits. Note that<br/>this is an exact match criteria; the program<br/>will not search for certificates encrypted<br/>with a key size of at least or at most that<br/>size.</size>                                                                                                    |
| The following                                                                                                    | wing two switches are standalone; they do not have a second argument to them                                                                                               |                                                                                                    |                                                                                                    |
| all_access                                                                                                    | Transfers all certificate                                                                                                    | es, do not f                                                                                                    | ïlter.                                                                                                    |
| usage                                                                                                    | Does not provide information on the command line, but the function used to determine correct usage will return true or false if the commands passed in are correct or not. |                                                                                                    |                                                                                                    |

Table 16. css\_cert\_transfer\_tool.exe <cert\_store\_type> <filter\_type>:<name | size> | all\_access | usage (continued)

# TPM activate tool

The tpm\_activate\_cmd.exe file is used to activate or deactivate the TPM on the Lenovo system.

Note: You need administrator privileges to run this command.

Table 17. Parameters for activating or deactivating the TPM on the Lenovo system

| Parameter        | Description                                                            |
|------------------|------------------------------------------------------------------------|
| /help or /?      | Displays the list of parameters.                                       |
| /biospw:password | Specifies the BIOS supervisor or administrator password if one is set. |

| Parameter   | Description                                                                                                    |
|-------------|----------------------------------------------------------------------------------------------------|
| /deactivate | Deactivates the TPM.<br><b>Note:</b> If you run tpm_activate_cmd.exe<br>without parameter /deactivate, it will<br>activate the TPM by default. |
| /verbose    | Displays a text output.                                                                                                    |

Table 17. Parameters for activating or deactivating the TPM on the Lenovo system (continued)

#### Example:

tpm\_activate\_cmd.exe /?
tpm\_activate\_cmd.exe /verbose
tpm\_activate\_cmd.exe /biospw:pass

### **Active Directory Support**

Active Directory is a directory service. The directory is where information about users and resources is stored. The directory service allows access so you can manipulate those resources.

Active Directory provides a mechanism that gives administrators the ability to manage computers, groups, users, domains, security policies, and any type of user-defined objects. The mechanism used by Active Directory to accomplish this is known as Group Policy. With Group Policy, administrators define settings that can be applied to computers or users in the domain.

ThinkVantage Technology products currently use a variety of methods for gathering settings used to control program settings, including reading from specific application-defined registry entries.

The following examples are settings that Active Directory can manage for Client Security Solution:

- · Security policies.
- Custom security policies; such as whether to use a Windows password or Client Security Solution passphrase.

# Administrative (ADM) template files

The ADM (Administrative) template file defines policy settings used by applications on the client computers. Policies are specific settings that govern the application behavior. Policy settings also define whether the user will be allowed to set specific settings through the application.

Settings defined by an administrator on the server are defined as policies. Settings defined by a user on the client computer for an application are defined as preferences. As defined by Microsoft, policy settings take precedence over preferences.

For example, a user may put a background image on his desktop. This is the user's preference setting. An administrator may define a setting on the server that dictates that a user must use a specific background image. The administrators policy setting will override the preference set by the user.

When a ThinkVantage Technology product checks for a setting, it will look for the setting in the following order:

- Computer policies
- User policies
- Default user policies
- Computer preferences
- User preferences
- Default user preferences

As described previously, computer and user policies are defined by the administrator. These settings can be initialized through the XML configuration file or through a Group Policy in the Active Directory. Computer and user preferences are set by the user on the client computer through options in the applications interface. Default user preferences are initialized by the XML configuration script. Users do not change the values directly. Changes made to these settings by a user will be updated in the user preferences.

Customers not using Active Directory can create a default set of policy settings to be deployed to client systems. Administrators can modify XML configuration scripts and specify that they be processed during the installation of the product.

#### Defining manageable settings

The following example shows settings in the Group Policy editor using the following hierarchy:

Computer Configuration>Administrative Templates>ThinkVantage Technologies> Client Security Solution>Authentication Policies>Max Retries> Password number of retries

The ADM files indicate where in the registry the settings will be reflected. These settings will be in the following registry locations:

Computer policies: HKLM\Software\Policies\Lenovo\Client Security Solution\ User policies: HKCU\Software\Policies\Lenovo\Client Security Solution\ Default user policies: HKLM\Software\Policies\Lenovo\Client Security Solution\User defaults Computer preferences: HKLM\Software\Lenovo\Client Security Solution\ User preferences: HKCU\Software\Lenovo\Client Security Solution\ Default user preferences: HKLM\Software\Lenovo\Client Security Solution\ Default user preferences:

## **Group Policy settings**

The tables in this section provide policy settings for the Computer Configuration and the User Configuration for Client Security Solution.

#### Max retries

The following table provides policy settings for Authentication policies, Max retries.

| Policy                           | Enabled Setting                        | Description                                                                                                    |
|----------------------------------|----------------------------------------|----------------------------------------------------------------------------------------------------|
| Password number<br>of retries    | Maximum<br>number of<br>retries is 20. | Controls the maximum number of times a user may<br>try to authenticate with Windows password before<br>falling back to override policy.           |
| Passphrase<br>number of retries  | Maximum<br>number of<br>retries is 20. | Controls the maximum number of times a user may<br>try to authenticate with Client Security passphrase<br>before falling back to override policy. |
| Fingerprint<br>number of retries | Maximum<br>number of<br>retries is 20. | Controls the maximum number of times a user may<br>try to authenticate with fingerprint before falling<br>back to override policy.                |

Table 18. Computer Configuration>ThinkVantage>Client Security Solution>Authentication policies>Max retries

### Secure Mode

The following table provides policy settings for Authentication policies, Secure mode.

Table 19. Computer Configuration>Administrative templates>ThinkVantage>Client Security Solution>Authentication policies>Secure mode

| Policy      | Enabled settings                                                           | Description                                                                          |
|-------------|----------------------------------------------------------------------------|--------------------------------------------------------------------------------------|
| Password    | Set the frequency to either <b>Every time</b> , or <b>Once per logon</b> . | Controls whether password is required.                                               |
| Passphrase  | Set the frequency to either <b>Every time</b> , or <b>Once per logon</b> . | Controls whether passphrase is required.                                             |
| Fingerprint | Set the frequency to either <b>Every time</b> , or <b>Once per logon</b> . | Controls whether fingerprint is required.                                            |
| Override    | Set to override the password, passphrase, or fingerprint.                  | Defines "fallback"<br>authentication requirements if<br>normal authentication fails. |

### Default mode

The following table provides policy settings for Authentication policies, Default mode.

Table 20. Computer Configuration>Administrative templates>ThinkVantage>Client Security Solution>Authentication policies>Default mode

| Policy      | Enabled settings                                                                   | Description                                                                          |
|-------------|------------------------------------------------------------------------------------|--------------------------------------------------------------------------------------|
| Password    | You can set the frequency to either <b>Every time</b> , or <b>Once per logon</b> . | Controls whether password is required.                                               |
| Passphrase  | You can set the frequency to either <b>Every time</b> , or <b>Once per logon</b> . | Controls whether passphrase is required.                                             |
| Fingerprint | You can set the frequency to either <b>Every time</b> , or <b>Once per logon</b> . | Controls whether fingerprint is required.                                            |
| Smart card  | You can set the frequency to either <b>Every time</b> , or <b>Once per logon</b> . | Controls whether smart card is required.                                             |
| Override    | Set to override the password, passphrase, or fingerprint.                          | Defines "fallback"<br>authentication requirements if<br>normal authentication fails. |

## **Authentication Policies**

The following list of policies contain enabled settings that define the authentication level of each policy:

- Windows logon authentication level
- System unlock authentication level
- Password manager authentication level
- CSP signature authentication level
- CSP decryption authentication level
- PKCS#11 signature authentication level
- PKCS#11 decryption authentication level
- PKCS#11 logon authentication level

The following table provides values and settings for the preceding authentication levels:

Table 21. Computer Configuration>Administrative templates>ThinkVantage>Client Security Solution>Authentication policies

| Policy      | Enabled settings                                                           | Description                                                                          |
|-------------|----------------------------------------------------------------------------|--------------------------------------------------------------------------------------|
| Password    | Set the frequency to either <b>Every time</b> , or <b>Once per logon</b> . | Controls whether password is required.                                               |
| Passphrase  | Set the frequency to either <b>Every time</b> , or <b>Once per logon</b> . | Controls whether passphrase is required.                                             |
| Fingerprint | Set the frequency to either <b>Every time</b> , or <b>Once per logon</b> . | Controls whether fingerprint is required.                                            |
| Smart card  | Set the frequency to either <b>Every time</b> , or <b>Once per logon</b> . | Controls whether smart card is required.                                             |
| Override    | Set to override the password, passphrase, or fingerprint.                  | Defines "fallback"<br>authentication requirements if<br>normal authentication fails. |

### **Password manager**

The following table provides policy settings for Password manager.

Table 22. Computer Configuration>ThinkVantage>Client Security Solution>Password manager

| Policy setting                           | Description                                                                                                    |
|------------------------------------------|----------------------------------------------------------------------------------------------------|
| Disable Password manager                 | Controls whether Password manager will start when the system starts.                                                             |
| Disable Internet Explorer<br>support     | Controls whether Password manager will be able to store passwords from Internet Explorer.                                        |
| Disable Mozilla support                  | Controls whether Password manager will be able to store passwords from Mozilla-based browsers, including Firefox and Netscape.   |
| Disable support for Windows applications | Controls whether Password manager will be able to store passwords from Windows applications.                                     |
| Disable Auto-fill                        | Controls whether Password manager will auto-fill data into Web sites and Windows applications.                                   |
| Disable Hotkey support                   | Controls whether Password manager will support use of<br>hotkeys for filling in data into Web sites and Windows<br>applications. |

| Policy setting           | Description                                                                                    |
|--------------------------|------------------------------------------------------------------------------------------------|
| Use Domain filtering     | Controls whether Password manager will filter Web sites based on domains.                      |
| Prohibited Domains       | Controls which domains Password manager is prohibited from storing passwords for.              |
| Prohibited URLs          | Controls which URLs Password manager is prohibited from storing passwords for.                 |
| Prohibited Modules       | Controls which Windows applications Password manager is prohibited from storing passwords for. |
| Auto-fill Hotkey         | Controls the Auto-fill Hotkey Ctrl+F2.                                                         |
| Type and Transfer Hotkey | Controls the Type and Transfer Hotkey Ctrl+Shift+H.                                            |
| Manage Hotkey            | Controls the Hotkey Ctrl+Shift+B.                                                              |

Table 22. Computer Configuration>ThinkVantage>Client Security Solution>Password manager (continued)

### **User Interface**

The following table provides policy settings for the User interface.

| Policy setting                         | Description                                                                                                    |  |
|----------------------------------------|----------------------------------------------------------------------------------------------------|--|
| Fingerprint software option            | Show, gray or hide the Fingerprint software option in the Client Security Solution application. Default: Show.              |  |
| File encryption option                 | Show, gray or hide the File encryption option in the Client Security Solution application. Default: Show.                   |  |
| Security settings audit option         | Show, gray or hide the Security settings audit option in the Client Security Solution application. Default: Show.           |  |
| Digital certificate transfer<br>option | Show, gray or hide the Digital certificate transfer option<br>in the Client Security Solution application. Default: Show.   |  |
| Change security chip status option     | Show, gray or hide the security chip status option in the Client Security Solution application. Default: Show.              |  |
| Clear security chip lockout option     | Show, gray or hide the Clear security chip lockout option<br>in the Client Security Solution application. Default: Show.    |  |
| Policy manager option                  | Show, gray or hide the Policy manager option in the Client Security Solution application. Default: Show.                    |  |
| Reset/Configure settings option        | Show, gray or hide the 'Configuration wizard' option in the Client Security Solution application. Default: Show             |  |
| Password manager option                | Show, gray or hide the Password manager option in the Client Security Solution application. Default: Show.                  |  |
| Hardware Password Reset<br>option      | Show, gray or hide the Hardware Password Reset option<br>in the Client Security Solution application. Default: Show.        |  |
| Windows password recovery option       | Show, gray or hide the Windows password recovery<br>option in the Client Security Solution application. Default:<br>Show.   |  |
| Change authentication mode option      | Show, gray or hide the 'Change authentication mode'<br>option in the Client Security Solution application. Default:<br>Show |  |
| Set up smart card option               | Show, gray or hide the 'Setup smart card' option in the<br>Client Security Solution application. Default: Show              |  |

Table 23. Computer Configuration>ThinkVantage>Client Security Solution>User interface

Table 23. Computer Configuration>ThinkVantage>Client Security Solution>User interface (continued)

| Policy setting                                  | Description                                                                                                    |
|-------------------------------------------------|----------------------------------------------------------------------------------------------------|
| Enable/disable Windows password recovery option | Show, gray or hide the option to enable or disable<br>Windows password recovery in the Client Security<br>Solution application. Default: Show |
| Enable/disable Password<br>Manager option       | Show, gray or hide the option to enable or disable<br>Password Manager in the Client Security Solution<br>application. Default: Show          |

# Workstation security tool

The following table provides policy settings for the Workstation security tool.

Table 24. Computer Configuration>ThinkVantage>Client Security Solution>Workstation security tool

| Policy                     | Setting                                            | Description                                                                           |
|----------------------------|----------------------------------------------------|---------------------------------------------------------------------------------------|
| Hardware<br>Passwords      | Hardware Passwords                                 | Enable or disable hardware passwords information from being displayed.                |
| Hardware<br>Passwords      | Power-On Password                                  | Select the recommended value as enable or disable or select to ignore this setting.   |
| Hardware<br>Passwords      | Hard Drive Password                                | Select the recommended value as enable or disable or select to ignore this setting.   |
| Hardware<br>Passwords      | Administrator<br>Password                          | Select the recommended value as enable or disable or select to ignore this setting.   |
| Windows Users<br>Passwords | Windows Users<br>Passwords                         | Enable or disable Windows users password information from being displayed.            |
| Windows Users<br>Passwords | Password                                           | Select the recommended value as enable or disable or select to ignore this setting.   |
| Windows Users<br>Passwords | Password Age                                       | Max number of days the password is allowed to be.                                     |
| Windows Users<br>Passwords | Password never<br>expires                          | Recommended value can be set to 'True', 'False', or 'Ignore'.                         |
| Windows Password<br>Policy | Windows Password<br>Policy                         | Enable or disable Windows password policy information from being displayed.           |
| Windows Password<br>Policy | Minimum number of<br>characters in the<br>password | Minimum number of characters the password can be, or 'Ignore' this value.             |
| Windows Password<br>Policy | Maximum password<br>age                            | Maximum password age setting - number of days or 'Ignore' this value in your results. |
| Screen Saver               | Screen Saver                                       | Enable or disable Windows password policy information from being displayed.           |
| Screen Saver               | Screen Saver password set                          | Minimum number of characters the password can be, or 'Ignore' this value.             |
| Screen Saver               | Screen Saver timeout                               | Maximum password age setting - number of days or 'Ignore' this value in your results. |
| File Sharing               | File Sharing                                       | Enable or disable file sharing information from being displayed.                      |
| File Sharing               | Authorized access                                  | Recommended value can be set to 'True', 'False', or 'Ignore'.                         |

| Policy          | Setting                             | Description                                                                         |
|-----------------|-------------------------------------|-------------------------------------------------------------------------------------|
| Client Security | Client Security                     | Enable or disable Client Security information from being displayed.                 |
| Client Security | Embedded Security<br>Chip           | Select the recommended value as enable or disable or set to ignore this setting.    |
| Client Security | Client Security<br>Solution Version | Set the minimum recommended version of<br>Client Security Solution or set 'Ignore'. |

Table 24. Computer Configuration>ThinkVantage>Client Security Solution>Workstation security tool (continued)

# **Active Update**

Active Update is an eSupport technology that utilizes the update clients on the local system to deliver the desired packages on the Web without any user interaction. Active Update queries the available update clients and uses the updated client to install the desired package. Active Update will launch ThinkVantage System Update or Software Installer on the system.

To determine if the Active Update Launcher is installed, check for the existence of the following registry key:

HKLM\software\lenovo\Active Update

To call Active Update, the calling ThinkVantage Technology program should launch the Active Update Launcher program and pass a parameter file. (See the Active Update Parameter File for a description of the parameter file).

To disable Active Update Launcher menu item from help menu for all ThinkVantage Technology programs:

- 1. Go to the HKLM\software\lenovo\Active Update registry key.
- 2. Rename or delete the ActiveUpdate key.

#### Active Update Parameter File

The Active Update parameter file contains the settings to be passed to Active Update. The TargetApp parameter is passed as shown in this example: <root>

```
<TargetApp>ACCESSLENOVO</TargetApp></root>
```

<root>

```
<TargetApp>1EA5A8D5-7E33-11D2-B802-00104B21678D</TargetApp> </root>
```

# Chapter 4. Working with ThinkVantage Fingerprint Software

The fingerprint console must be run from the Fingerprint Software installation folder. The basic syntax is FPRCONSOLE [USER | SETTINGS]. The USER or SETTINGS command specifies which mode of operation will be used. The full command is then "fprconsole user add TestUser". When the command is not known or not all parameters are specified the short command list is shown together with the parameters.

To download the Fingerprint Software and Management Console, see the following Lenovo Web site: http://www.lenovo.com/support/site.wss/document.do? sitestyle=lenovo &Indocid=HOME-LENOVO

### Management console tool

This section provides information about user-specific commands and global setting commands.

## **User-specific commands**

To enroll or edit users, the USER section is used. When the current user does not have administrator rights, the console behavior depends on the security mode of the Fingerprint Software. Secure mode: no commands are allowed. Convenient mode: ADD, EDIT and DELETE commands are possible for standard user. However, the user can modify only his own passport (enrolled with his user name). The following is the syntax: FPRCONSOLE USER *command* 

where *command* is one of the following commands: ADD, EDIT, DELETE, LIST, IMPORT, EXPORT.

| Command                             | Syntax                    | Description                                    |
|-------------------------------------|---------------------------|------------------------------------------------|
| Enroll new user                     | ADD [username [  domain\  | If the user name is not                        |
| <b>Example:</b> fprconsole user add | username]]                | specified, then the current user name is used. |
| domain0\testuser                    |                           |                                                |
| fprconsole user add                 |                           |                                                |
|                                     |                           |                                                |
|                                     |                           |                                                |
| Edit enrolled user                  | EDIT [username [  domain\ | If the user name is not                        |
| Example:                            | username]]                | specified, then the current                    |
| domain0\testuser                    |                           | <b>Note:</b> The enrolled user must            |
|                                     |                           | verify his fingerprint first.                  |
| fprconsole user edit<br>testuser    |                           |                                                |
|                                     |                           |                                                |
|                                     |                           |                                                |

Table 25. User-specific commands

| Table 25. | User-specific commands | (continued) |
|-----------|------------------------|-------------|
|-----------|------------------------|-------------|

| Command                                                                                                    | Syntax                                              | Description                                                                                                    |
|----------------------------------------------------------------------------------------------------|-----------------------------------------------------|----------------------------------------------------------------------------------------------------|
| Delete a user<br><b>Example:</b><br>fprconsole user delete<br>domain0\testuser<br>fprconsole user delete<br>testuser<br>fprconsole user delete<br>/ALL | DELETE [username [  domain\<br>username   /ALL]]    | The /ALL flag will delete all<br>users enrolled on this<br>computer. If the user name is<br>not specified then the current<br>user name is used.                                                                                                    |
| Enumerate enrolled<br>users                                                                                                    | List                                                | Lists the enrolled users.                                                                                                    |
| Export enrolled user to a file                                                                                                    | Syntax: EXPORT username<br>[  domain\username] file | This command will export an<br>enrolled user to a file on the<br>hard disk drive. The user then<br>can be imported using the<br>IMPORT command on other<br>computer or on the same<br>computer, if the user is<br>deleted.                                                               |
| Import enrolled user                                                                                                    | Syntax: IMPORT file                                 | The command will import the<br>user from the specified file.<br><b>Note:</b> If the user in the file is<br>already enrolled on the same<br>computer using the same<br>fingerprints then it is not<br>guaranteed which user will<br>have a precedence in the<br>identification operation. |

# **Global settings commands**

The global settings of the Fingerprint Software can be changed by the SETTINGS section. All the commands in this section need administrators rights. The syntax is: FPRCONSOLE SETTINGS *command* 

where *command* is one of the following commands: SECUREMODE, LOGON, CAD, TBX, SSO.

| Command                                                                              | Syntax           | Description                                                                                                    |
|--------------------------------------------------------------------------------------|------------------|----------------------------------------------------------------------------------------------------|
| Security mode                                                                        | SECUREMODE 0 1   | This setting switches between                                                                                                    |
| <b>Example:</b><br>To set to convenient mode:<br>fprconsole settings<br>securemode 0 |                  | Convenient and Secure mode of the Fingerprint Software.                                                                                                    |
| Logon type                                                                           | LOGON 0 1 [/FUS] | This setting enables (1) or<br>disables (0) the logon application.<br>If the /FUS parameter is used the<br>logon is enabled in Fast User<br>Switching mode if the computer<br>configuration allows this. |

Table 26. Global settings commands

| Command                             | Syntax  | Description                                                                                                    |
|-------------------------------------|---------|----------------------------------------------------------------------------------------------------|
| CTRL+ALT+DEL message                | CAD 0 1 | This setting enables(1) or<br>disables(0) the "Press<br>Ctrl+Alt+Delete" text in logon.                                                                                                    |
| Power-on security                   | TBX 0 1 | This setting globally turns off (0)<br>power-on security support in the<br>fingerprint software. When the<br>power-on security support is<br>turned off no power-on security<br>wizards or pages are shown and<br>it does not matter what are the<br>BIOS settings. |
| Power-on security single<br>sign-on | SSO 0 1 | This setting enables(1) or<br>disables(0) the usage of<br>fingerprint used in BIOS in logon<br>to automatically logon user when<br>the user was verified in BIOS.                                                                                                   |

Table 26. Global settings commands (continued)

## Secure mode and convenient mode

Fingerprint Software can be run in two security modes, a secure mode and a convenient mode. The secure mode is intended for situations when you want to achieve higher security. Special functions are reserved for administrators only. Only administrators can log on using password without additional authentication.

The convenient mode is intended for home computers where a high security level is not so important. All the users can perform all operations, including editing passports of other users and possibility to log on to the system using password (without fingerprint authentication).

An *administrator* is any member of local administrators group. After you set the secure mode, only the administrator can toggle it back to the convenient mode.

# Secure mode - administrator

To enhance security, if the wrong user name or password is typed at logon, the secure mode displays the following message: "Only administrators can log on this computer with user name and password."

| Fingerprints          | Description                                                                                                    |
|-----------------------|----------------------------------------------------------------------------------------------------|
| Create a new passport | Administrators can create their own<br>passport and they can also create the<br>passport of a limited user.                                                                                                    |
| Edit Passports        | Administrators can edit <i>only</i> their own passport.                                                                                                    |
| Delete Passport       | Administrators can delete all limited user<br>and other administrator passports. If other<br>users are using power-on security, the<br>administrator will have the option to remove<br>user templates from power-on security at<br>this time. |

Table 27. Options for administrators in the secure mode

| Table 27. Options | s for administrators | in the secure mode | (continued) |
|-------------------|----------------------|--------------------|-------------|
|-------------------|----------------------|--------------------|-------------|

| Fingerprints           | Description                                                                                                    |  |
|------------------------|----------------------------------------------------------------------------------------------------|--|
| Power-on Security      | Administrators can delete Limited user and<br>administrator fingerprints used in power-or<br><b>Note:</b> There must at least be one fingerprin<br>present when power-on mode is enabled. |  |
| Settings               |                                                                                                    |  |
| Logon settings         | Administrators can make changes to all logon settings.                                                                                                    |  |
| Protected screen saver | Administrators can access.                                                                                                    |  |
| Passport type          | Administrators can access - only relevant with server.                                                                                                    |  |
| Security mode          | Administrators can toggle between secure and convenient modes.                                                                                                    |  |
| Pro Servers            | Administrators can access - only relevant with server.                                                                                                    |  |

# Secure mode - limited user

During a Windows logon, a limited user must use a fingerprint to logon. If the limited user fingerprint reader is not working, an administrator will need to change the fingerprint software setting to convenient mode to enable user name and password access.

| Setting                | Description                                          |
|------------------------|------------------------------------------------------|
| Create a new passport  | Limited user cannot access.                          |
| Edit Passports         | Limited user can edit only their own passport.       |
| Delete Passport        | Limited user can delete only their own passport.     |
| Power-on Security      | Limited user cannot access.                          |
| Logon settings         | Limited user cannot modify logon settings.           |
| Protected screen saver | Limited user can access.                             |
| Passport type          | Limited user cannot access.                          |
| Security mode          | Limited user cannot modify security modes.           |
| Pro Servers            | Limited user can access - only relevant with server. |

Table 28. Options for limited users in the secure mode

# **Convenient mode - administrator**

During a Windows logon, administrators can logon using either their user name and password or their fingerprint.

Table 29. Options for administrators in the convenient mode

| Settings              | Description                                               |
|-----------------------|-----------------------------------------------------------|
| Create a new passport | Administrators can create <i>only</i> their own passport. |
| Edit Passports        | Administrators can edit <i>only</i> their own passport.   |

| Settings               | Description                                                                                                    |
|------------------------|----------------------------------------------------------------------------------------------------|
| Delete Passport        | Administrators can delete <i>only</i> their own passport.                                                                                                    |
| Power-on Security      | Administrators can delete Limited user and<br>administrator fingerprints used in power-on.<br><b>Note:</b> There must be at least one fingerprint<br>present when power-on mode is enabled. |
| Logon settings         | Administrators can make changes to all logon settings.                                                                                                    |
| Protected screen saver | Administrators can access.                                                                                                    |
| Passport type          | Administrators can access - only relevant with server.                                                                                                    |
| Security mode          | Administrators can toggle between secure and convenient modes.                                                                                                    |
| Pro Servers            | Administrators can access - only relevant with server.                                                                                                    |

Table 29. Options for administrators in the convenient mode (continued)

## **Convenient mode - limited user**

During a Windows logon, limited users can logon using either their user name and password or their fingerprint.

| Table 30. | Options | for limited | users in | the | convenient | mode |
|-----------|---------|-------------|----------|-----|------------|------|
|-----------|---------|-------------|----------|-----|------------|------|

| Settings               | Description                                              |
|------------------------|----------------------------------------------------------|
| Create a new passport  | Limited users can create only their own password.        |
| Edit Passports         | Limited users can edit only their own passport.          |
| Delete Passport        | Limited users can delete only their own passport.        |
| Power-on Security      | Limited users can delete only their own fingerprints.    |
| Logon settings         | Limited users cannot modify logon settings.              |
| Protected screen saver | Limited users can access.                                |
| Passport type          | Limited users cannot access - only relevant with server. |
| Security mode          | Limited users cannot modify security modes.              |
| Pro Servers            | Limited users can access - only relevant with server.    |

# **Configurable settings**

Some fingerprint software options can be configured through registry settings.

• **Preboot/power-on software interface**: The mechanism for enabling fingerprint preboot or power-on support and storing fingerprints on the companion chip is not normally displayed in the fingerprint software unless there are BIOS or hard drive passwords set on the system.

In order to override this behavior and force these options to be shown without the existence of BIOS or hard drive passwords, add one of the following, that apply to your computer machine type, to the registry: [HKEY LOCAL MACHINE\SOFTWARE\Protector Suite QL\1.0]

REG DWORD "BiosFeatures" = 2

or,

```
[HKEY_LOCAL_MACHINE\SOFTWARE\Protector Suite QL\1.0]
```

REG\_DWORD "BiosFeatures" = 4

This setting is useful when SafeGuard Easy is installed on a system without BIOS passwords and is utilizing fingerprint authentication to decrypt the hard drive.

• **Sounds**: The fingerprint software can be configured to play a sound contained in a .wav file under various circumstance during the fingerprint authentication process. The registry settings for these sounds are as follows:

```
[HKEY_LOCAL_MACHINE\SOFTWARE\Protector Suite QL\1.0\settings]
'Success'
REG SZ "sndSuccess" = [path to sound file]
```

The file designated will play whenever a successful swipe is registered.

```
'Failure'
REG_SZ "sndFailure" = [path to sound file]
The file designated will play whenever an unsuccessful swipe is attempted.
```

#### HKEY\_LOCAL\_MACHINE\SOFTWARE\Policies\fingerprint

```
'Scan'
REG_SZ "sndScan" = [path to sound file]
The file designated will play whenever the fingerprint verification
dialog is displayed for Client Security Solution-related operations.
If the value is not present or is empty then no sound is played.
```

```
'Quality'
REG_SZ "sndQuality" = [path to sound file]
The file designated will play whenever an unreadable swipe has occurred.
If the value is not present or is empty then no sound is played.
```

• **Password validation during system unlock**: By default, the fingerprint software validates stored password during system unlock. The validation requires contacting the domain controller and might cause delay. To avoid the day, disable the password validation during system unlock and by editing the registry as follows:

```
[HKEY_LOCAL_MACHINE\SOFTWARE\Protector Suite QL\1.0\settings]
REG_DWORD "DoNotTestUnlock"=1
```

The fingerprint software will continue to validate the password at system logon.

**Note:** When the above registry key is set to 1, if the domain administrator changes the user's when the user's system is locked, the fingerprint software will have the old password stored until the user logs off and logs on again.

# **Fingerprint Software and Novell Netware Client**

To prevent conflicts, Fingerprint Software and Novell Netware Client user names and passwords must match. If you have Fingerprint Software installed on your computer and then install the Novell Netware Client, some items in the registry might be overwritten. If you encounter problems with Fingerprint Software logon, go to the logon settings screen and re-enable the Logon Protector.

If you have the Novell Netware Client installed on your computer but have not logged on to the client before installing Fingerprint Software, the Novell Logon screen will display. Provide the information requested by the screen.

**Note:** The information in this section is for ThinkVantage Fingerprint Software only.

To change Logon Protector Settings:

- Start the Control Center.
- Click Settings.
- Click Logon settings.
- Enable or disable Logon Protector.

If you want to use fingerprint logon, check the Replace Windows logon with fingerprint-protected logon check box.

Note: Enabling and disabling Logon Protector requires a reboot.

- Enable or disable fast user switching, when supported by your system.
- (Optional feature) Enable or disable automatic logon for a user authenticated by power-on boot security.
- Set Novell logon settings. The following settings are available when logging on to a Novell network:
  - Activated

Fingerprint Software automatically provides known credentials. If the Novell logon fails, the Novell Client logon screen is displayed along with a prompt to enter the correct data.

Ask during logon

Fingerprint Software displays the Novell Client logon screen and a prompt to enter the logon data.

– Disabled

Fingerprint Software does not attempt a Novell logon.

## Authenticating

Complete the following steps to pass Novell to Fingerprint Software:

- 1. Install Fingerprint Software.
- 2. Install Novell Netware Client.
- 3. When prompted, click Yes to logon.
- 4. Reboot.
- 5. When prompted, click Yes to logon to Fingerprint Software.
- 6. Start the Novell Netware Client.
- 7. Authenticate to the server.
- 8. Log onto Windows.
- 9. Reboot.

**Note:** Your authentication ID and password for Windows and Novell must be identical.

# ThinkVantage Fingerprint Software service

The upeksvr.exe service is added to the system after the ThinkVantage fingerprint software is installed. It starts running while startup, and then runs all the time the user is logging on. The upeksvr.exe service is the core of the ThinkVantage fingerprint software and runs all the operations with the device and user's data. It also shows all the biometric verification GUI and provides secure access to the user's data.

# **Chapter 5. Working with Lenovo Fingerprint Software**

The fingerprint console must be run from the Lenovo Fingerprint Software installation folder. The basic syntax is FPRCONSOLE [USER | SETTINGS]. The USER or SETTINGS command specifies what set of operation will be used. The full command is "fprconsole user add TestUser". When the command is not known or not all parameters are specified, the short command list is shown together with the parameters.

## Management console tool

For information about the management console tool of the Lenovo Fingerprint Software, see "Management console tool" on page 51 for reference.

## Lenovo Fingerprint Software service

**Note:** The Lenovo Fingerprint Software requires the terminal service on the system. If you turn off the terminal service, some unexpected results might occur in the Lenovo Fingerprint Software.

The following services are added to the system after the Lenovo Fingerprint Software is installed:

• ATService.exe (on by default)

You must turn on the ATService.exe service to use the fingerprint system. This service manages requests from applications using the fingerprint sensor.

• ADMonitor.exe (off by default)

You must turn on the ADMonitor.exe service to support Active Directory Administration. This service monitors the registry for changes propagated down from Active Directory and reflects the changes locally.

# Active Directory support for Lenovo Fingerprint Software

The following table shows the policy settings for the Lenovo Fingerprint Software.

| Table 31. | Policy | settings |
|-----------|--------|----------|
|-----------|--------|----------|

| Setting                                                             | Description                                                                                                    |
|---------------------------------------------------------------------|----------------------------------------------------------------------------------------------------|
| Enable/disable fingerprint logon                                    | <ul> <li>Specifies the use of the fingerprint reader instead of Windows passwords to log on to the computer.</li> <li>If you enable this setting, there are two more options you can enable or disable:</li> <li>Disable CTRL+ALT+DEL dialog for logon interface</li> <li>If you select this option, the message directing the user to press CTRL+ALT+DEL to log on is turned off. (Only available in Windows XP.)</li> <li>Require non-administrator user to logon with fingerprint authentication</li> <li>If you select this option, users who are not administrators will only be able to log on using the fingerprint reader.</li> </ul> |
| Allow user to retrieve password through fingerprint authentication  | If you enable this setting, users are able to<br>view the Windows password for their<br>account in the Lenovo Fingerprint Software<br>after fingerprint authentication.                                                                                                    |
| Always show power-on security options                               | If you enable this setting, users will be able<br>to select using the Fingerprint Reader<br>instead of power-on and hard disk drive<br>passwords when the computer is turned on.<br>In the Lenovo Fingerprint Software<br>enrollment window, power-on fingerprint<br>authentication can be enabled or disabled<br>for each enrolled finger.                                                                                                    |
| Use fingerprint authentication instead of power-on and HD passwords | If you enable this setting, the fingerprint<br>authentication will be used instead of<br>passwords for power-on and the hard drive.                                                                                                    |
| Set number of failed attemps before lock out                        | Sets the number of failed attempts to log on<br>allowed before the user is locked out, and<br>also the duration (in seconds) the user is<br>locked out.                                                                                                    |
| Set inactive timeout                                                | Sets the duration of system inactivity (in seconds) allowed before the user logs off.                                                                                                    |
| Allow users to enroll fingerprints                                  | If you enable this setting, the<br>non-administrator users are able to enroll<br>fingerprints using the Lenovo Fingerprint<br>Software.                                                                                                    |
| Allow users to delete fingerprints                                  | If you enable this setting, the<br>non-administrator users are able to delete<br>previously enrolled fingerprints using the<br>Lenovo Fingerprint Software.                                                                                                    |
| Allow users to import/export fingerprints                           | If you enable this setting, the<br>non-administrator users are able to import<br>and export previously enrolled fingerprints<br>using the Lenovo Fingerprint Software.                                                                                                    |

Table 31. Policy settings (continued)

| Setting                                                   | Description                                                                                                   |
|-----------------------------------------------------------|----------------------------------------------------------------------------------------------------|
| Show/Hide elements in setting tab of fingerprint software | If you enable this setting, the IT<br>administrators are able to control fingerprint<br>software setting GUI. |

# **Chapter 6. Best Practices**

This chapter presents scenarios to illustrate the best practices of Client Security Solution and Fingerprint Software. This scenario starts with the configuration of the hard disk drive, continues through several updates, and follows the life cycle of a deployment. Installation on both Lenovo and non-Lenovo computers is described.

# **Deployment examples for installing Client Security Solution**

The following section provides examples of installing Client Security Solution on both desktops and notebook computers.

## Scenario 1

This is an example of an installation on a desktop computer using these hypothetical customer requirements:

- Administration
  - Use the local administrator account for administration of the computer.
- Client Security Solution
  - Install and run in Emulation Mode.
    - Not all of the IBM or Lenovo systems have a Trusted Platform Module (security chip).
  - Enable Client Security passphrase.
    - Protect Client Security Solution applications through a passphrase.
  - Enable Client Security Windows logon.
    - Login to Windows with Client Security passphrase.
  - Enable End-User Passphrase Recovery feature.
    - Allow users to recover their passphrase by answering three user defined question and answers.
  - Encrypt Client Security Solution XML Script with password = "XMLscriptPW".
    - Password protect the Client Security Solution configuration file.
  - Fingerprint software may or may not be installed.

#### On the preparation machine:

- 1. Login with the Windows "local administrator" account.
- 2. Install the Client Security Solution program with the following options: Client Security Solution:tvtcss82\_xxxx.exe /s /v"/qn "EMULATIONMODE=1" (where XXXX is the build ID) "NOCSSWIZARD=1""
- 3. After reboot, login with the Windows local administrator account and prepare the XML script for deployment. From the command line, run this command: "C:\Program Files\Lenovo\Client Security Solution\css\_wizarde.exe" /name:C:\ThinkCentre

Select the following options in the wizard:

- Click Secure logon method -> click Next.
- Type the Windows password for the administrator account -> click Next.

(WPW4Admin for example)

• Type the Client Security passphrase for the administrator account, check the Use the Client Security passphrase to protect access to the Rescue and Recovery workspace box -> click Next.

(CSPP4Admin for example)

- Select three questions and answers for the administrator account -> click **Next**.
  - a. What was the name of your first pet? (Snowball, for example.)
  - b. What is your favorite movie?
    - (Gone With The Wind, for example.)
  - c. What is your favorite athletic team?

(Carolina Hurricanes, for example.)

- Review Summary and select **Apply** to write the XML file to the following location C:\ThinkCentre.xml -> click **Apply**.
- Click **Finish** to close the wizard.
- 4. Open the following file in a text editor (XML script editors or Microsoft Word 2003 have built-in XML format capabilities) and modify the following settings:
  - Remove all references to the Domain setting. This will inform the script to use the local machine name on each system instead. Save the file.
- 5. Use the tool found in C:\Program Files\Lenovo\Client Security Solution\xml\_crypt\_tool.exe to encrypt the XML script with a password. To run the file from a command prompt, use the following syntax:
  - a. xml\_crypt\_tool.exe C:\ThinkCentre.xml /encrypt XMLScriptPW.
  - b. The file will now be called C:\ThinkCentre.xml.enc and be protected by the password = XMLScriptPW.

The file C:\ThinkCentre.xml.enc is now ready to be added to the deployment machine.

#### On the deployment machine:

- 1. Login with the Windows local administrator account.
- **2**. Install the Rescue and Recovery and Client Security Solution programs with the following options:

```
setup_tvtrnr40_xxxxcc.exe /s /v"/qn "EMULATIONMODE=1"
(Where xxxx is the build ID and cc the country code.)
"NOCSSWIZARD=1""
```

#### Notes:

- a. Make sure the .tvt files such as Z652ZIXxxxxyy00.tvt for Windows XP or Z633ZISxxxyy00.tvt for Windows Vista (where xxxx is the build ID and yy is the country ID) are located in the same directory as the executable file or installation will fail.
- b. If you are performing an administrative installation, see "Scenario 1" on page 63.
- 3. After reboot, login with the Windows Local administrator account.
- 4. Add the ThinkCentre.xml.enc file prepared earlier to the C:\ root directory.
- 5. Prepare the RunOnceEx command with the following parameters.
  - Add a new key to RunonceEx key called "0001". It should be: HKEY\_LOCAL\_MACHINE \Software\Microsoft\Windows\Current Version\RunOnceEx\0001.
- In that key add a string value name "CSSEnroll" with the value: "C:\Program Files\Lenovo\Client Security Solution\vmserver.exe" C:\ThinkCenter.xml.enc XMLscriptPW.
- 6. Run "%rr%C:\Program Files\Lenovo\Rescue and Recovery\rrcmd.exe" sysprepbackup location=L name="Sysprep Backup". After it has prepared the system you will see this output:

| *****                                                   | ***** |  |
|---------------------------------------------------------|-------|--|
| <pre>** Ready to take sysprep backup.</pre>             | **    |  |
| **                                                      | **    |  |
| ** PLEASE RUN SYSPREP NOW AND SHUT DOWN.                | **    |  |
| **                                                      | **    |  |
| ** Next time the machine boots, it will boot            | **    |  |
| <pre>** to the Predesktop Area and take a backup.</pre> | **    |  |
| ***************************************                 |       |  |

- 7. Run your Sysprep implementation.
- 8. Shutdown and reboot your machine. It will start the backup process in Windows PE.

**Note:** The message: "Restore in progress but a backup is occurring" is displayed. After the backup, turn the power off, do not restart.

Sysprep Base Backup is now complete.

## Scenario 2

This is an example installation on a laptop using these hypothetical customer requirements:

- Administration
  - Install on machines where previous versions of Client Security Solution are installed.
  - Use the domain administrator account for administration of the computer.
  - All computers have a BIOS supervisor password, BIOSpw.
- Client Security Solution
  - Utilize the Trusted Platform Module.
    - All machines have the security chip.
  - Enable Password Manager.
  - Using the user's Windows password as authentication to Client Security Solution.
  - Encrypt the Client Security Solution XML Script with password = "XMLscriptPW".
    - The password protects the Client Security Solution configuration file.
- ThinkVantage Fingerprint Software
  - Do not want to use BIOS and hard drive passwords.
  - Logon with Fingerprint software.
    - After an initial period for self-user enrollment, the user will switch to Secure Mode logon requiring a fingerprint for non-administrator users, thus effectively enforcing a dual factor authentication methodology.
  - Include the Fingerprint tutorial.
    - The end-users can learn how to properly swipe their finger and get visual feedback on what they may be doing wrong.

#### On the preparation machine:

- 1. From the off state, start the computer and press **F1** to go into BIOS and navigate to the security menu and clear the security chip. Save and exit the BIOS.
- 2. Login with the Windows domain administrator account.
- 3. Install the ThinkVantage Fingerprint software running the f001zpz2001us00.exe to extract the setup.exe file from the Web package. This will automatically extract the setup.exe to the following location: C:\SWTOOLS\APPS\TFS5.8.2-Buildxxxx\Application\0409\setup.exe. (where xxxx is the build ID).
- 4. Install ThinkVantage Fingerprint tutorial by running the f001zpz7001us00.exe to extract the tutess.exe file from the Web package. This will automatically extract the setup.exe to the following location: C:\SWTOOLS\APPS\tutorial\TFS5.8.2 Buildxxxx\Tutorial\0409\tutess.exe.
- 5. Install ThinkVantage Fingerprint console by running the f001zpz5001us00.exe to extract the fprconsole.exe file from the Web package. Running the f001zpz5001us00.exe will automatically extract the setup.exe to the following location: C:\SWTOOLS\APPS\fpr\_con\APPS\UPEK\FPR Console\TFS5.8.2-Buildxxx\Fprconsole\fprconsole.exe.
- 6. Install the Client Security Solution program with the following options: tvtcss82\_xxxxcc.exe /s /v"/qn NOCSSWIZARD=1 SUPERVISORPW= "BIOSpw""
- 7. After rebooting, login with the Windows domain administrator account and prepare the XML script for deployment. From the command line run: "C:\Program Files\Lenovo\Client Security Solution\css\_wizard.exe" /name:C:\ThinkPad

Select the following options in the wizard to match the example script:

- Click Secure logon method -> click Next.
- Type the Windows password for the Domain administrator account -> click Next

(WPW4Admin for example).

- Type the Client Security passphrase for the Domain administrator account.
- Check Ignore Password Recovery Setting-> click Next .
- Review the Summary and click **Apply** to write the XML file to the following location C:\ThinkPad.xml.
- Click **Finish** to close the wizard.
- 8. Use the tool found at C:\Program Files\Lenovo\Client Security Solution\xml\_crypt\_tool.exe to encrypt the XML script with a password. From a command Prompt, use the following syntax:
  - a. xml\_crypt\_tool.exe C:\ThinkPad.xml /encrypt XMLScriptPW.
  - b. The file will be called C:\ThinkPad.xml.enc and be protected by the password = XMLScriptPW.

#### On the deployment machine:

- Using your company's software distribution tools, deploy the ThinkVantage Fingerprint software executable setup.exe that was extracted from the preparation machine to each deployment machine. When the setup.exe is pushed to the machine, install using the following command: setup.exe CTLCNTR=0 /q /i
- 2. Using your company's software distribution tools, deploy the ThinkVantage Fingerprint tutorial executable (tutess.exe) that was extracted from the

preparation machine to each deployment machine. When the tutess.exe is pushed to the machine, install using the following command: tutess.exe /q /i

- **3**. Using your company's software distribution tools, deploy the ThinkVantage Fingerprint Console executable (fprconsole.exe) that was extracted from the preparation machine to each deployment machine.
  - Place the fprconsole.exe file in the C:\Program Files\ThinkVantage Fingerprint Software\ directory.
  - Turn off BIOS power-on security support by running the following command: fprconsole.exe settings TBX 0.
- 4. Using your company's software distribution tools, deploy the ThinkVantage Client Solution executable tvtvcss82\_xxxx.exe (where *xxxx* is the build ID).
  - When the tvtvcss82\_xxxx.exe is pushed to the machine, install through the following command: tvtvcss82\_xxxx.exe /s /v"/qn "NOCSSWIZARD=1" "SUPERVISORPW="BIOSpw"".
  - The installation of the software will automatically enable the Trusted Platform Module hardware.
- 5. After rebooting the system, configure the system with the XML script file through the following procedure:
  - Copy the ThinkPad.xml.enc file prepared early to the C:\ directory.
  - Open a different command prompt and run "C:\Program Files\Lenovo\Client Security Solution\vmserver.exe" C:\ThinkPad.xml.enc XMLScriptPW.
- 6. After a reboot, the system is now ready for Client Security Solution user enrollment. Each user can log into the system with their user ID and Windows password. Every user that logs into the system will automatically be prompted to enroll into Client Security Solution and then be able to enroll into the fingerprint reader.
- 7. After all users for the system have been enrolled in the ThinkVantage Fingerprint Software, the secure mode setting can be enabled to force all Windows non-administrator users to logon with their fingerprint.
  - Run the following command: "C:\Program Files\ThinkVantage Fingerprint Software\fprconsole.exe" settings securemode 1
  - To remove the message Press Ctrl+Alt+Delete to logon using a password. From the logon screen, run the following command:

"C:\Program Files\ThinkVantage Fingerprint Software\fprconsole.exe settings" CAD 0

Deployment of Client Security Solution 8.21 and ThinkVantage Fingerprint Software is now complete.

## Switching Client Security Solution modes

If you switch the Client Security Solution mode from convenient to secure or if you switch from secure to convenient mode, and you are using Rescue and Recovery to backup your system, take a new base backup after you switch modes.

## **Corporate Active Directory rollout**

For a corporate Active Directory rollout, complete the following steps:

1. Install either through Active Directory or LANDesk:

- **a**. Take backups and get reports through Active Directory and LANDesk of who and when they were taken.
- b. Give certain groups abilities to take backups, delete backups, schedule options, and password restrictions, then change groups and see if settings persists.
- **c**. Through Active Directory, enable Antidote Delivery Manager. Place packages to be run and make sure reporting is captured.

## Standalone Install for CD or script files

For a standalone install for CD or script file, complete the following steps:

- 1. Use one batch file to silently install Client Security Solution, and Fingerprint technology.
- 2. Configure BIOS password recovery silently.

### System Update

For System Update, complete the following steps:

- 1. Install Client Security Solution and Fingerprint software technology through a customized system update server simulating how a large enterprise would have a server set up instead of going to a Lenovo server, so they can control content.
- 2. Over install all three different versions of older software (Rescue and Recovery 1.0/2.0/3.0, Fingerprint, Client Security Solution 5.4–6, FFE). Settings should be kept when installing the new version over the old version.

#### System Migration Assistant

Migrate from T40 with Client Security Solution 7.0 to a T60 with Client Security Solution 8.21.

### Generating a certificate using key generation in the TPM

Certificates can be generated directly by using Client Security CSP, and the private keys in the certificates are generated and protected by the TPM. To request a certificate using Client Security Solution CSP, complete the following steps:

#### **Requirements:**

- The server machine should have the following installed:
  - Windows 2003 Enterprise or above
  - Active Directory
  - Certificate Authority service
- The client machine should meet the following requirements
  - TPM enabled
  - Client Security Solution installed

### Requesting certificate from the Server

#### Creating template for TPM user

To create template for TMP user, complete the following procedure as below:

1. Click Start > Run.

- 2. Type mmc and click OK. The console window displays.
- **3**. From the **File** menu, click **Add/Remove Snap-in**, and then click **Add**. The Add Standalone snap-in window displays
- 4. Double-click Certification Authority in the snap-in list, and click Close.
- 5. Click **OK** in the Add/Remove Snap-in window.
- 6. Click **Certificate Templates** from the console tree. All of the certificate templates are displayed in the left pane.
- 7. Click Action > Duplicate Template.
- 8. In the **Display Name** field, typeTPM User.
- 9. Click the **Request Handling** tab, and click **CSPs**. Make sure to select **Requests can use any CSP available on the subject's computers**.
- **10**. Click the **General** tab. Make sure that **Publish Certificate in Active Directory** is selected.
- 11. Click the **Security** tab, in the **Group or user names** list, click **Authenticated Users** and make sure **Enroll** is selected in the **Permissions for Authenticated Users**.

#### Configuring an enterprise certification authority

To issue the TPM User certificate by configuring an enterprise certification authority, complete the following procedure as below:

- 1. Open Certification Authority.
- 2. In the console tree, click Certificate Templates.
- 3. From the Action menu, click New > Certificate to Issue.
- 4. Click **TPM** and click **OK**.

#### Applying certificate from the Client

To apply certificate from the Client, complete the following procedure as below:

- 1. Connect to the Intranet, start Internet Explorer, and type in the IP address of the server where CA service is installed.
- 2. Input your domain user name and password in the prompt window.
- 3. Click **Request a certificate** under **Select a task**.
- 4. Click advanced certificate request at the bottom of the Web page.
- 5. On the Advanced Certificate Request page, change the following settings:
  - Select TPM User from the Certificate Template drop-down list.
  - Select **ThinkVantage Client Security Solution CSP** from the **CSP** drop-down list.
  - Make sure the **Mark keys as exportable** is not selected.
  - Click **Submit** and follow the process.
  - On the Certificate Issued page, click **Install this certificate**. The Certificate Installed page is displayed.

# Using USB fingerprint keyboards with 2008 ThinkPad notebook computer models (R400/R500/T400/T500/W500/X200/X301)

Lenovo contracts with two vendors to provide fingerprint authentication in ThinkPad<sup>®</sup> notebook computer models and USB keyboards. ThinkPad notebook computer models prior to 2008 (for example, T61) use ThinkVantage fingerprint sensors. 2008 ThinkPad notebook computer models (starting with T400) use Lenovo fingerprint sensors. All IBM and Lenovo USB fingerprint keyboards use ThinkVantage fingerprint sensors. Special considerations are required if the

fingerprint keyboard is used on some ThinkPad notebook models (for example, ThinkPad T400 with an external USB keyboard).

This section describes the common usage scenarios and deployment strategies for fingerprint software that is installed on the latest ThinkPad notebook computer models.

#### Note:

Lenovo fingerprint software

The Lenovo fingerprint software is the software for the AuthenTec fingerprint sensor (for example, the internal fingerprint sensor in T400).

ThinkVantage fingerprint software

The ThinkVantage fingerprint software is the software for the UPEK fingerprint sensor (for example, the internal fingerprint sensor in T61, and the fingerprint sensor in all external USB keyboards).

#### Windows Vista logon

To log on to the Windows Vista operating system, you can use either the AuthenTec fingerprint sensor or the UPEK fingerprint sensor at any time.

- 1. Install the Lenovo fingerprint software version 3.2.0.275 or later.
- 2. Install the ThinkVantage fingerprint software version 5.8.2.4824 or later.
- **3**. Restart the computer. The fingerprint enrollment wizard automatically starts.
- 4. Use the ThinkVantage fingerprint software to enroll your fingerprints with the external fingerprint sensor. If it does not automatically start, click Start → Programs → ThinkVantage → ThinkVantage Fingerprint Software to start the enrollment.
- 5. Enter your Windows password when prompted and then select a finger to enroll.
- 6. Follow the prompts on the computer screen to enroll your finger using the external fingerprint sensor.
- 7. Click Settings at the top of the window.
- 8. Select the Use fingerprint scan instead of password when logging into Windows check box, click OK, and then click Close to close the window.
- **9**. Restart the computer and ensure that your fingerprint can be used to log on to Windows with the external fingerprint sensor.
- 10. Use fingerprint enrollment to enroll your fingerprints with the internal fingerprint sensor. If it does not automatically start, click Start → Programs → ThinkVantage → Lenovo Fingerprint Software to start the enrollment.
- 11. Enter your Windows password when prompted and then select a finger to enroll.
- **12.** Follow the prompts on the computer screen to enroll your finger using the internal fingerprint sensor.
- 13. Click **Settings** at the top of the window.
- 14. Select the **Use fingerprint scan instead of password when logging into Windows** check box, click **OK**, and then click **Close** to close the window.
- **15.** Restart the computer and ensure that your fingerprint can be used to log on to Windows with the internal fingerprint sensor.

## Windows XP logon

To log on to the Windows XP operating system, you can use either the AuthenTec fingerprint sensor or the UPEK fingerprint sensor at any time.

## Scenario 1 – ThinkPad T400 with USB keyboard (not attached to domain)

Use the Windows XP Welcome screen.

- 1. Install the Lenovo fingerprint software with version 3.2.0.275 or later.
- 2. Install the ThinkVantage fingerprint software with version 5.8.2.4824 or later.
- 3. Enable the Windows XP Welcome screen.
  - a. Open Control Panel User Accounts.
  - b. Click Change the way users log on or off.
  - c. Select the Use the Welcome screen check box.

If the check box is not available, refer to "Scenario 2 – ThinkPad T400 with USB keyboard (attached to domain)."

- 4. Click **Start** → **Programs** → **ThinkVantage** → **Lenovo Fingerprint Software** to start the enrollment.
- 5. Enter your Windows password when prompted and then select a finger to enroll.
- 6. Follow the prompts on the computer screen to enroll your finger using the internal fingerprint sensor.
- 7. Click **Settings** at the top of the window.
- 8. Select the Use fingerprint scan instead of password when logging into Windows check box, clear the Disable fast user switching support check box, click OK, and then click Close to close the window.
- 9. Reboot the computer and ensure that your fingerprint can be used to log on to Windows with the internal fingerprint sensor.
- 10. Attach the external USB keyboard.
- 11. Click Start → Programs → ThinkVantage → ThinkVantage Fingerprint Software to start the enrollment.
- 12. Click **Fingerprints** → **Enroll or Edit Fingerprints**, and then click **Next** to display the Windows password window.
- **13**. Enter your Windows password when prompted and then select a finger to enroll.
- 14. Follow the on-screen prompts to enroll your finger using the external fingerprint sensor in the USB keyboard.
- **15**. Complete the fingerprint enrollment wizard, and then click **Finish** to close the wizard.
- 16. On the ThinkVantage Fingerprint Software window, click **Settings** → **System Settings** to display the ThinkVantage Fingerprint Software Settings window.
- 17. On the Logon tab, select the Fast User Switching check box.
- 18. Click OK, and then close the ThinkVantage Fingerprint Software window.
- **19**. Restart the computer and ensure that your fingerprint can be used to log on to Windows with the internal or external fingerprint sensor.

## Scenario 2 – ThinkPad T400 with USB keyboard (attached to domain)

Use the Client Security Solution logon interface (GINA).

1. Install the Lenovo fingerprint software version 3.2.0.275 or later.

- 2. Install the ThinkVantage fingerprint software version 5.8.2.4824 or later.
- 3. Install Client Security Solution with version 8.20.0035 or later.
- 4. Ensure that the USB keyboard is attached to the system.
- 5. Restart the computer. The fingerprint enrollment wizard automatically starts. If it does not automatically start, click Start → Programs → ThinkVantage → ThinkVantage Fingerprint Software to start the enrollment.
- 6. Enter your Windows password when prompted and then select a finger to enroll.
- 7. Follow the prompts on the computer screen to enroll your finger using the external fingerprint sensor in the USB keyboard, and then click **Next** to display the window.
- 8. Select the **Configure Client Security Solution** check box, and then click **Finish** to close the window.
- 9. Click Start → Programs → ThinkVantage → Lenovo Fingerprint Software to start the enrollment.
- **10.** Enter your Windows password when prompted and then select a finger to enroll.
- **11.** Follow the prompts on the computer screen to enroll your finger using the internal fingerprint sensor.
- 12. Click Settings at the top of the window.
- 13. Clear the Use fingerprint scan instead of password when logging into Windows check box, click OK, and then click Close to close the window.
- 14. Restart the computer and log on to Windows with your password.
- **15.** Click **Start** → **Programs** → **ThinkVantage** → **Client Security Solution** to start CSS.
- **16.** From **Advanced** menu, select **Manage security policies** to display the Policy Manager window.
- 17. In the User Actions panel, select Log on to Windows.
- **18.** In the **Security Policy** panel, select **Use a default security policy for this user action**.
- 19. Click OK, and then click Yes to restart the computer.
- **20.** After restart, ensure that your fingerprint can be used to log on to Windows with the internal or external fingerprint sensor.

#### **Client Security Solution and Password Manager**

Different from Windows logon, authentication requests from Client Security Solution and Password Manager only work on the preferred fingerprint sensor. For example, when a fingerprint keyboard is connected, its fingerprint sensor is the preferred device. When a fingerprint keyboard is not connected, the ThinkPad internal fingerprint sensor is the preferred device.

To change the preferred device, create a registry entry as follows: [HKLM\Software\Lenovo\TVT Common\Client Security Solution] REG DWORD "PreferInternalFPSensor" = 1

Table 32. Registry keys

| Name                   | Value       | Description                                                                                                    |
|------------------------|-------------|----------------------------------------------------------------------------------------------------|
| PreferInternalFPSensor | 0 (default) | Specifies that the external<br>fingerprint sensor is<br>preferred whenever the<br>fingerprint keyboard is<br>connected. |
|                        | 1           | Specifies that the internal fingerprint sensor is preferred.                                                            |

# Preboot Authentication – using fingerprint instead of BIOS passwords

Different from Windows logon, authentication requests for BIOS passwords only work on the fingerprint sensor when BIOS is configured to use. By default, BIOS recognizes the swipes on the fingerprint keyboard if it is connected. If the fingerprint keyboard is not connected, BIOS recognizes the swipes on the internal fingerprint device for authentication.

The BIOS setting **Reader Priority** can be changed to force the use of the internal fingerprint sensor, even when the external fingerprint keyboard is connected. The default value for **Reader Priority** is **External**. The setting can be changed to **Internal Only** to force the use of the internal fingerprint sensor.

**Note:** This BIOS setting applies to the fingerprint prompts on BIOS only. It does not have any effect on Windows logon or Client Security Solution fingerprint authentication requests.

#### Configuring fingerprint software to enable preboot authentication

If you have set supervisor, power-on, or hard disk drive passwords in BIOS, you can configure the fingerprint software for authentication instead of entering these passwords.

#### Lenovo Fingerprint Software – for the internal fingerprint sensor:

- 1. Click **Start** → **Programs** → **ThinkVantage** → **Lenovo Fingerprint Software** to start the fingerprint software.
- 2. Swipe your finger, or enter your Windows password when prompted.
- 3. Click **Settings** at the top of the window.
- 4. Select the **Use fingerprint scan instead of power-on and hard drive passwords** check box and the **Always show power-on security options** check box, and then click **OK** to close the window.
- **5**. Choose one of the registered fingerprints to enable your fingerprint and replace the BIOS passwords.
- 6. Click **Close** to close the window.

## ThinkVantage Fingerprint Software (Windows XP) – for the external fingerprint sensor:

- 1. Click **Start** → **Programs** → **ThinkVantage** → **ThinkVantage Fingerprint Software** to start the fingerprint software.
- 2. Click **Settings** → **Power-on Security** at the top of the window.

Note: If the setting Power-on Security is not available, create a registry entry as follows to display this setting: [HKEY\_LOCAL\_MACHINE\SOFTWARE\Protector Suite QL\1.0] REG DWORD "BiosFeatures" = 2

- **3**. Select the **Require fingerprint for computer startup** check box, and then click **OK** to close the window.
- 4. Click **Fingerprints** → **Enroll or Edit Fingerprints** to display the window.
- 5. Swipe your finger, or enter your Windows password when prompted.
- 6. Choose one of the registered fingerprints to enable your fingerprint and replace the BIOS passwords.
- 7. Click Finish to close the window.

## ThinkVantage Fingerprint Software (Windows Vista) – for the external fingerprint sensor:

- 1. Click **Start** → **Programs** → **ThinkVantage** → **ThinkVantage Fingerprint Software** to start the fingerprint software.
- 2. Swipe your finger, or enter your Windows password when prompted.
- 3. Click **Settings** at the top of the window.
- 4. Select the **Use fingerprint scan instead of power-on and hard drive passwords** check box and the **Always show power-on security options** check box, and then click **OK** to close the window.
- 5. Choose one of the registered fingerprints to enable your fingerprint and replace the BIOS passwords.
- 6. Click **Close** to close the window.

## Appendix A. Considerations when using OmniPass

OmniPass from Softex© is a program that can be used to securely login to Web sites and applications, as well as protect data on a computer. OmniPass can take advantage of the computer's TPM by accessing it through interfaces provided by Client Security Solution. In order to leverage the TPM, Client Security Solution must be installed before OmniPass is installed. Because of the similarities in the functions offered by both products, some features in Client Security Solution are disabled or hidden when OmniPass is installed.

In addition, if you install both programs you will encounter conflicts. Consider the potential conflicts listed in the following table:

| Function                   | Feature overlap                                                                                  | Considerations                                                                                                    |
|----------------------------|--------------------------------------------------------------------------------------------------|----------------------------------------------------------------------------------------------------|
| Fingerprint authentication | ThinkVantage Fingerprint<br>Software and OmniPass<br>require separate fingerprint<br>enrollment. | You must register<br>fingerprints with<br>ThinkVantage Fingerprint<br>Software to support pre-boot<br>authentication with the<br>fingerprint sensor. The<br>fingerprints registered with<br>ThinkVantage Fingerprint<br>Software are independent of<br>fingerprints registered with<br>OmniPass. The OmniPass<br>installation will hide the<br>ThinkVantage Fingerprint<br>Software Control Center link<br>from the Start Menu. |
| Password management        | Both Client Security Solution<br>and OmniPass provide a<br>Password Manager.                     | Client Security Solution<br>Password Manager will be<br>automatically disabled by the<br>OmniPass installation.                                                                                                    |
| Windows logon              | Both Client Security Solution<br>and OmniPass provide a<br>Windows logon interface               | The Client Security Solution<br>logon interface will be<br>automatically disabled by the<br>OmniPass installation.<br><b>Note:</b> When the Client<br>Security Solution logon<br>interface is disabled,<br>recovering a forgotten<br>Windows password using<br>Client Security Solution<br>Password Recovery will not<br>be available during Windows<br>logon.                                                                  |
| File encryption            | Both Client Security Solution<br>8.21 and OmniPass provide<br>file encryption applications.      | Both versions can coexist;<br>however, to avoid confusion,<br>uninstall Private Disk for<br>Client Security Solution 7.0<br>and earlier.                                                                                                    |

Table 33. Omnipass feature overlap

| Function                 | Feature overlap                                                                                                    | Considerations                                                                                                    |
|--------------------------|----------------------------------------------------------------------------------------------------|----------------------------------------------------------------------------------------------------|
| Cryptographic interfaces | Both Client Security Solution<br>and OmniPass provide a CSP<br>and PKCS#11 module. The<br>Client Security Solution<br>crypto interfaces use<br>authentication independent<br>of OmniPass. | Do not select the Client<br>Security Solution CSP or<br>PKCS#11 module for<br>cryptographic operations.                                                                                                    |
| User authentication      | Both Client Security Solution<br>and OmniPass may prompt<br>for user authentication.                                                                                                    | If using both Client Security<br>Solution and OmniPass,<br>ensure that users understand<br>the difference between the<br>authentication prompts and<br>provide the appropriate<br>authentication information<br>(including fingerprints) when<br>prompted. |
| Access to features       | Client Security Solution and<br>OmniPass provide access to<br>its features through an<br>application in the Start<br>Menu, which may confuse<br>users.                                    | Remove Client Security<br>Solution application from the<br>Start Menu.                                                                                                    |

 Table 33. Omnipass feature overlap (continued)

In addition to the preceding considerations, you may also encounter the following issues with Omnipass:

- If an Out of Memory error message is displayed from the fingerprint plugin, dismiss the error message and continue using Omnipass.
- TPM enrollment will not work for users with a NULL Windows password.

## Appendix B. Special considerations for using the Lenovo Fingerprint Keyboard with some ThinkPad notebook models

The fingerprint device used in some ThinkPad notebook models is different than the fingerprint device used in the Lenovo Fingerprint Keyboard. Special considerations might be required if the fingerprint keyboard is used on some ThinkPad notebook models.

For more information, go to the fingerprint software download page on the Lenovo Web site for a list of these ThinkPad notebook models.

Only the models listed for "Lenovo Fingerprint Software" require special consideration when used with the fingerprint keyboard. All other ThinkPad notebook models, which use "ThinkVantage Fingerprint Software," use a fingerprint device that is compatible with the device included in the fingerprint keyboard, and do not require any special consideration.

#### Configuration and setup

Lenovo Fingerprint Software 2.0 or later must be installed for use with the fingerprint device used in the ThinkPad notebook. Users must enroll fingerprints with the Lenovo Fingerprint Software using the integrated fingerprint device.

ThinkVantage Fingerprint Software 5.8 or later must be installed for use with the Lenovo Fingerprint Keyboard. Users must also enroll fingerprints with the ThinkVantage Fingerprint Software using the fingerprint keyboard.

**Note:** Fingerprints registered with one device are not interchangeable with the other device.

### **Pre-desktop authentication**

Either the built-in fingerprint device or the fingerprint keyboard will be used for pre-desktop authentication (replacing the system power on or hard drive password with a fingerprint). The BIOS will determine which device to use when the system is powered on.

By default, the BIOS will only accept swipes on the fingerprint keyboard, if it is connected. Swipes on the integrated fingerprint device will be ignored for pre-desktop authentication if a fingerprint keyboard is connected. If the fingerprint keyboard is not connected, the integrated fingerprint device will be used for pre-desktop authentication.

The BIOS setting for "Reader Priority" can be changed to use the built-in fingerprint sensor. If the "Reader Priority" is set to "Internal only," then the integrated fingerprint sensor can be used for pre-desktop authentication. Swipes on the fingerprint keyboard will be ignored in this case.

#### Windows logon

The Lenovo Fingerprint Keyboard and the fingerprint device used in the ThinkPad each provide their own interface to log on to Windows with a fingerprint.

**Important:** Compatibility issues may cause problems with logging on if the fingerprint logon interfaces are not configured correctly.

## Windows XP - Welcome Screen

To support logging on with either the Lenovo Fingerprint Keyboard or the built-in ThinkPad fingerprint sensor with the Windows XP Welcome Screen, the logon interfaces for both the Lenovo Fingerprint Software and the ThinkVantage Fingerprint Software must be enabled.

When logging on with the Windows XP Welcome Screen enabled and both fingerprint logon interfaces are enabled, users can swipe their fingers on either the fingerprint keyboard or the integrated fingerprint device to log on.

**Note:** The BIOS "Reader Priority" setting does not apply in this situation. Either device may be used for logon if both devices are available.

The Windows XP Welcome Screen can be enabled via "User Accounts" in the Windows XP Control Panel.

The fingerprint logon interface for Lenovo Fingerprint Software (for the integrated fingerprint sensor) and the ThinkVantage Fingerprint Software (for the fingerprint keyboard) can be enabled via the "Settings" option in the respective fingerprint software application.

## Windows XP - Classic logon prompt

**Important::** The fingerprint logon interfaces for the Lenovo Fingerprint Software and the ThinkVantage Fingerprint Software must not be enabled at the same time if the Windows XP classic logon prompt (GINA logon interface) is enabled. Unexpected results may occur if both logon interfaces are enabled and the Windows XP Welcome Screen is not used.

If the Windows XP classic logon prompt is required (for example, to support logging on to a domain), and fingerprint logon with either sensor is selected, then the Client Security Solution logon interface must be enabled. With the Client Security Solution logon interface enabled, logon to Windows is possible with either the fingerprint keyboard or the integrated fingerprint device.

Note: This option is only available in Client Security Solution 8.21 or later.

The Client Security Solution logon interface can be enabled by the Client Security Solution application in the Start Menu. The option for configuring the Client Security Solution logon interface can be found by selecting "Manage security policies" from the Client Security Solution application "Advanced" menu.

Ensure that the logon interfaces for the Lenovo Fingerprint Software and ThinkVantage Fingerprint software are disabled by the "Settings" option in the respective fingerprint software application.

### Windows Vista

To support logging on with either the Lenovo Fingerprint Keyboard or the built-in ThinkPad fingerprint sensor on Windows Vista, the logon interfaces for both the Lenovo Fingerprint Software and the ThinkVantage Fingerprint Software must be enabled.

When both fingerprint logon interfaces are enabled under Windows Vista, users can swipe their finger on either the fingerprint keyboard or the integrated fingerprint device to log on.

#### Notes:

- 1. The BIOS "Reader Priority" setting does not apply in this scenario. Either device may be used for logon if both devices are available.
- 2. The Windows Vista logon screen may only show one "tile, or button, for fingerprint logon, although either fingerprint sensor can be used to log on.

Alternatively, to support logon with either the fingerprint keyboard or the integrated fingerprint device, the Client Security Solution logon interface can be used instead of the fingerprint software logon interfaces. However, capability is only available in Client Security Solution 8.21 or later.

If using the Client Security Solution logon interface, the fingerprint software logon interfaces should be disabled from the "Settings" option in the respective fingerprint software application. The Client Security Solution logon interface can be enabled via the Client Security Solution application in the Start Menu. The option for configuring the Client Security Solution logon interface can be found by selecting **Manage security policies** from the Client Security Solution application **Advanced** menu.

### Authentication with Client Security Solution

**Note:** The following information applies only to Client Security Solution 8.21 and later. Previous versions of Client Security Solution do not support the use of the integrated fingerprint device with the fingerprint keyboard.

When performing an action with Client Security Solution that requires fingerprint authentication, such as auto-filling a password into a Web site with Password Manager, users must swipe a finger on the fingerprint keyboard, if it is connected, when prompted. Swipes on the built-in fingerprint device will be ignored if the fingerprint keyboard is connected. If the fingerprint keyboard is not connected, the integrated fingerprint sensor must be used.

A registry setting is available to require users to use the built-in fingerprint sensor for authenticating with Client Security Solution. If this registry entry is set, fingerprint authentication with Client Security Solution must be done with the built-in sensor, and swipes from the fingerprint keyboard will be ignored.

The registry entry is as below: [HKLM\Software\Lenovo\TVT Common\Client Security Solution] REG\_DWORD "PreferInternalFPSensor" = 1

The default value of the above registry entry is 0, when fingerprint authentication with Client Security Solution must be done with the fingerprint keyboard, and swipes on the built-in fingerprint device will be ignored.

This setting may also be changed by using the Client Security Solution Administrative Template file with group policies for Active Directory.

#### Notes:

- 1. When the BIOS setting for "Reader Priority" is set to "Internal only", it is recommended to set the registry entry to '1'. It will enable authentication with Client Security Solution to simulate the setting for BIOS pre-desktop authentication.
- 2. The BIOS setting and this registry setting are independent.

# Appendix C. Synchronizing password in CSS after the Windows password is reset

After the Windows password is reset, Client Security Solution continually prompts you for a new Windows password, but then displays an error message indicating that the password is incorrect. Windows security is designed this way so that your security credentials are invalidated when your Windows password is reset. Windows will prompt a warning message at each attempt to reset your password. Also, not only is Client Security Solution affected by resetting your Windows password, but you will also lose access to your certificates and files that are encrypted by Windows EFS. When Client Security Solution can no longer access your Windows security credentials (as a result of the password reset), Client Security Solution will continually prompt you for the new password and then display an error message indicating that the password you entered is invalid. Client Security Solution cannot function when the Windows security credentials are invalidated in this way. If your Windows password has been changed (for example, you are prompted to specify both the old and the new password), your security credentials are preserved and protected by the new password.

To synchronize password in CSS after the Windows password is reset, do the following:

- 1. Restore a backup of your system prior to resetting the Windows password.
- 2. Reset your Windows password back to what it was originally. This should restore access to your Windows security credentials.
- **3**. Create a new Windows account and start using it instead of the original account with corrupted credentials.
- 4. Follow this method to recover your system:
  - a. Launch the Password Manager.
  - b. Click **Import/Export** and select **Export entry list**.
  - c. Specify a location to save the file and enter a file name.
  - d. Enter a password for the Entries file.
  - e. Close the Password Manager.
  - f. Launch Client Security Solution.
  - g. Click Advanced > Reset security settings.
  - h. Enter the new Windows password when prompted.
  - i. Client Security Solution will prompt you to restart the system.
  - j. After the system restarts, launch the Password Manager.
  - k. Click Import/Export and select Import entry list.
  - I. Browse the file that was saved earlier.
  - m. Enter the password when prompted.

## **Appendix D. Notices**

Lenovo may not offer the products, services, or features discussed in this document in all countries. Consult your local Lenovo representative for information on the products and services currently available in your area. Any reference to an Lenovo product, program, or service is not intended to state or imply that only that Lenovo product, program, or service may be used. Any functionally equivalent product, program, or service that does not infringe any Lenovo intellectual property right may be used instead. However, it is the user's responsibility to evaluate and verify the operation of any other product, program, or service.

Lenovo may have patents or pending patent applications covering subject matter described in this document. The furnishing of this document does not give you any license to these patents. You can send license inquiries, in writing, to:

Lenovo (United States), Inc 1009 Think Place Building One Morrisville, NC 27560 USA Attention: Lenovo Director of Licensing

LENOVO GROUP LTD. PROVIDES THIS PUBLICATION "AS IS" WITHOUT WARRANTY OF ANY KIND, EITHER EXPRESS OR IMPLIED, INCLUDING, BUT NOT LIMITED TO, THE IMPLIED WARRANTIES OF NON-INFRINGEMENT, MERCHANTABILITY OR FITNESS FOR A PARTICULAR PURPOSE. Some jurisdictions do not allow disclaimer of express or implied warranties in certain transactions, therefore, this statement may not apply to you.

This information could include technical inaccuracies or typographical errors. Changes are periodically made to the information herein; these changes will be incorporated in new editions of the publication. Lenovo may make improvements and/or changes in the product(s) and/or the program(s) described in this publication at any time without notice.

The products described in this document are not intended for use in implantation or other life support applications where malfunction may result in injury or death to persons. The information contained in this document does not affect or change Lenovo product specifications or warranties. Nothing in this document shall operate as an express or implied license or indemnity under the intellectual property rights of Lenovo or third parties. All information contained in this document was obtained in specific environments and is presented as an illustration. The result obtained in other operating environments may vary.

Lenovo may use or distribute any of the information you supply in any way it believes appropriate without incurring any obligation to you.

Any references in this publication to non-Lenovo Web sites are provided for convenience only and do not in any manner serve as an endorsement of those Web sites. The materials at those Web sites are not part of the materials for this Lenovo product, and use of those Web sites is at your own risk Any performance data contained herein was determined in a controlled environment. Therefore, the result in other operating environments may vary significantly. Some measurements may have been made on development-level systems and there is no guarantee that these measurements will be the same on generally available systems. Furthermore, some measurements may have been estimated through extrapolation. Actual results may vary. Users of this document should verify the applicable data for their specific environment.

## Trademarks

The following terms are trademarks of Lenovo in the United States, other countries, or both:

Lenovo Rescue and Recovery ThinkCentre ThinkPad ThinkVantage

IBM is a trademark of International Business Machines Corporation in the United States, other countries, or both.

Microsoft, Windows, and Windows Vista are trademarks of the Microsoft group of companies.

Other company, product, or service names may be trademarks or service marks of others.

## Glossary

Administrator (ThinkCentre)/Supervisor (ThinkPad) BIOS Password. The administrator or supervisor password is used to control the ability to change BIOS settings. This includes the capability to enable or disable the embedded security chip and to clear the Storage Root Key stored within the Trusted Platform Module.

Advanced Encryption Standard (AES). Advanced Encryption Standard is a symmetric key encryption technique. The U.S. Government adopted the algorithm as its encryption technique in October 2000, replacing the DES encryption it used. AES offers higher security against brute-force attack than the 56-bit DES keys, and AES can use 128, 192 and 256-bit keys, if necessary.

**Cryptography systems.** Cryptography systems can be broadly classified into symmetric-key encryption that use a single key that both encrypts and decrypts the data, and Public-key encryption that use two keys, a public key known to everyone and a private key that only the owner of the key pair has access to.

**Embedded Security Chip.** The embedded security chip is another name for a Trusted Platform Module.

**Public-key/Asymmetric-key encryption.** Public-key algorithms typically use a pair of two related keys — one key is private and must be kept secret, while the other is made public and can be widely distributed; it should not be possible to deduce one key of a pair given the other. The terminology of "public-key cryptography" derives from the idea of making part of the key public information. The term asymmetric-key cryptography is also used because not all parties hold

the same information. In a sense, one key "locks" a lock (encrypts); but a different key is required to unlock it (decrypt).

**Storage Root Key (SRK).** The storage root key (SRK) is a 2,048-bit (or larger) public key pair. It is initially empty and is created when the TPM owner is assigned. This key pair never leaves the embedded security chip. It is used to encrypt (wrap) private keys for storage outside the Trusted Platform Module and to decrypt them when they are loaded back into the Trusted Platform Module. The SRK can be cleared by anyone that has access to the BIOS.

**Symmetric-key encryption.** Symmetric key encryption ciphers use the same key for encryption and decryption of data. Symmetric key ciphers are simpler and faster, but their main drawback is that the two parties must somehow exchange the key in a secure way. Public-key encryption avoids this problem because the public key can be distributed in a non-secure way, and the private key is never transmitted. Advanced Encryption Standard is an example of a symmetric-key.

**Trusted Platform Module (TPM).** Trusted Platform Modules are special-purpose integrated circuits built into systems to enable strong user authentication and machine verification. The main purpose of the TPM is to prevent inappropriate access to confidential and sensitive information. The TPM is a hardware based root of trust that can be leveraged to provide a variety of cryptographic services on a system. Another name for TPM is the embedded security chip.

## **ThinkV**antage...

Printed in USA